# PCAN-Router Pro FD

6-Channel CAN FD Router with I/O and Data Logger

## User Manual

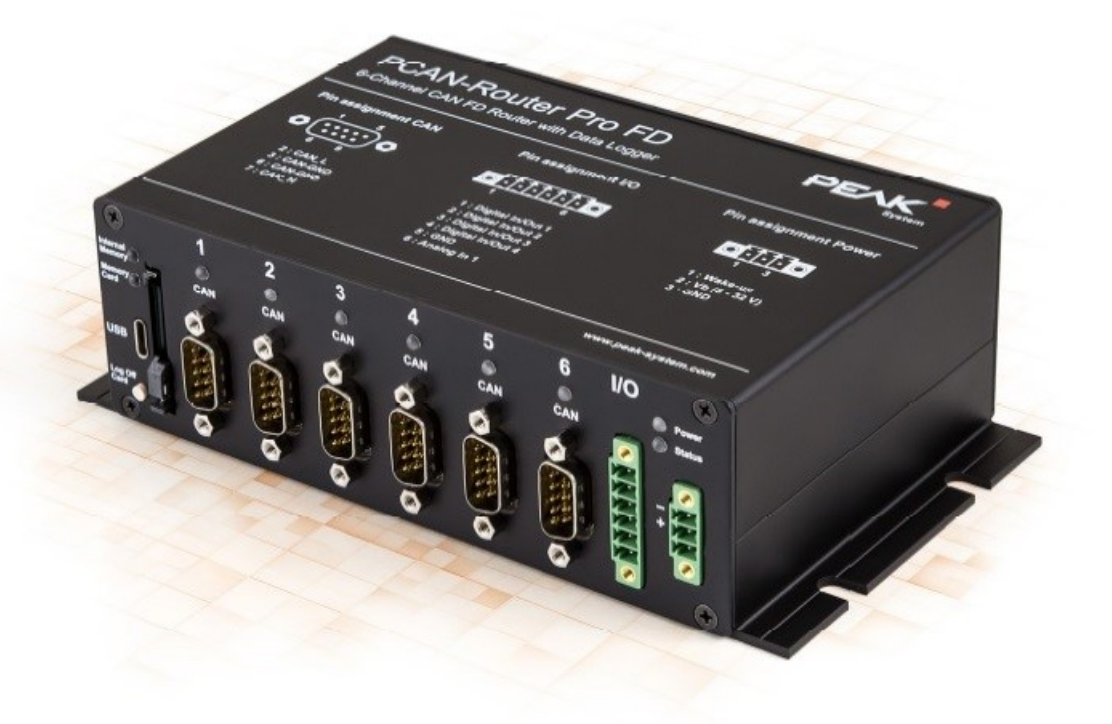

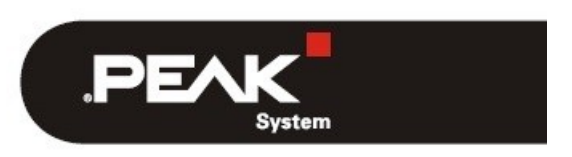

Document version 1.6.1 (2022-07-05)

#### 関連商品

| Product Name       | Model                                  | Part Number |
|--------------------|----------------------------------------|-------------|
| PCAN-Router Pro FD | Standard model                         | IPEH-002220 |
| PCAN-Router Pro FD | Standard model with Ethernet interface | IPEH-002222 |

PCAN®は、PEAK-System Technik GmbH の登録商標です。 CANopen®、CANopenFD®<sup>、</sup>および CiA®は、Automation e.V における CAN の登録 EU 商標です。

本書に記載されているその他の製品名は、それぞれの会社の商標または登録商標である可能性があります。それらは ™ または®で明示的にマークされていません。

©2021PEAK-System Technik GmbH

このドキュメントの複製(コピー、印刷、またはその他のフォーム)および電子配布は、PEAK-System Technik GmbH の明示的な許可がある場合にのみ許可されます。

PEAK-System Technik GmbH は、事前の発表なしに技術データを変更する権利を留保します。一般的なビジネス条件 とライセンス契約の規制が適用されます。すべての権利は留保されています。

PEAK-System Technik GmbH Otto-Roehm-Strasse 69 64293 Darmstadt Germany

Phone: +49 6151 8173-20 Fax: +49 6151 8173-29

www.peak-system.com info@peak-system.com

Document version 1.6.1 (2022-07-05)

## 目次

| 1                | はじめに                                                                                                    | 6                                                        |
|------------------|----------------------------------------------------------------------------------------------------|----------------------------------------------------------|
|                  | 1.1 プロパティの概要                                                                                                    | 6                                                        |
|                  | 1.2 動作要件                                                                                                    | 8                                                        |
|                  | 1.3 納品範囲                                                                                                    | 8                                                        |
| 2                | コネクタと操作要素                                                                                                    | 9                                                        |
|                  | 2.1 電源                                                                                                    | 10                                                       |
|                  | 2.2 CAN 接続                                                                                                    | 10                                                       |
|                  | 2.3 Inputs $\angle$ Outputs (I/O)                                                                                                    | 11                                                       |
|                  | 2.4 USB 接続                                                                                                    | 12                                                       |
|                  | 2.5 SD カードスロットと内部メモリ                                                                                                    | 12                                                       |
|                  | 2.6 Log Off Card ボタン                                                                                                    | 12                                                       |
|                  | 2.7 ID ロータリースイッチ                                                                                                    | 13                                                       |
|                  | 2.8 ステータス LED                                                                                                    | 13                                                       |
|                  | 2.9 Ethernet 接続                                                                                                    | 14                                                       |
|                  |                                                                                                    |                                                          |
| 3                | Device Start-up (デバイスの起動)                                                                                                    | 15                                                       |
| 3                | <b>Device Start-up(デバイスの起動)</b><br>3.1 電源の確保                                                                                                    | <b> 15</b><br>15                                         |
| 3                | <b>Device Start-up(デバイスの起動)</b><br>3.1 電源の確保<br>3.2 デバイスの起動                                                                                                    | <b> 15</b><br>15<br>15                                   |
| 3                | <ul> <li>Device Start-up (デバイスの起動)</li> <li>3.1 電源の確保</li> <li>3.2 デバイスの起動</li> <li>ハードウェアの変更</li> </ul>                                                                                                    | 15<br>15<br>15                                           |
| 3<br>4           | <ul> <li>Device Start-up (デバイスの起動)</li> <li>3.1 電源の確保</li> <li>3.2 デバイスの起動</li> <li>ハードウェアの変更</li> <li>4.1 代替トランシーバー・モジュール</li> </ul>                                                                                                    | 15<br>15<br>15<br>16                                     |
| 3                | <ul> <li>Device Start-up (デバイスの起動)</li> <li>3.1 電源の確保</li></ul>                                                                                                    | 15<br>15<br>16<br>16<br>18                               |
| 3                | Device Start-up (デバイスの起動)         3.1 電源の確保         3.2 デバイスの起動 <b>ハードウェアの変更</b> 4.1 代替トランシーバー・モジュール         4.2 CAN バス終端 (ターミネーション)の設定         4.3 Real-Time Clock (RTC)のボタン電池の変更                                                                                                    | 15<br>15<br>16<br>16<br>18<br>19                         |
| 3                | Device Start-up (デバイスの起動)         3.1 電源の確保         3.2 デバイスの起動         イードウェアの変更         4.1 代替トランシーバー・モジュール         4.2 CAN バス終端(ターミネーション)の設定         4.3 Real-Time Clock (RTC)のボタン電池の変更         4.4 バックアップ・バッテリーの取り付け                                                                                    | 15<br>15<br>16<br>16<br>18<br>19<br>21                   |
| 3<br>4<br>5      | Device Start-up (デバイスの起動)         3.1 電源の確保         3.2 デバイスの起動         ハードウェアの変更         4.1 代替トランシーバー・モジュール         4.2 CAN バス終端 (ターミネーション)の設定         4.3 Real-Time Clock (RTC) のボタン電池の変更         4.4 バックアップ・バッテリーの取り付け         独自のファームウェアの作成                                                            | 15<br>15<br>16<br>16<br>18<br>19<br>21<br>23             |
| 3<br>4<br>5<br>6 | Device Start-up (デバイスの起動)         3.1 電源の確保         3.2 デバイスの起動         ノードウェアの変更         4.1 代替トランシーバー・モジュール         4.2 CAN バス終端 (ターミネーション)の設定         4.3 Real-Time Clock (RTC) のボタン電池の変更         4.4 バックアップ・バッテリーの取り付け         独自のファームウェアの作成         ファームウェアのアップロード                                     | 15<br>15<br>16<br>18<br>19<br>21<br>23<br>25             |
| 3<br>4<br>5<br>6 | Device Start-up (デバイスの起動)         3.1 電源の確保         3.2 デバイスの起動         ノードウェアの変更         4.1 代替トランシーバー・モジュール         4.2 CAN バス終端(ターミネーション)の設定         4.3 Real-Time Clock (RTC) のボタン電池の変更         4.4 バックアップ・バッテリーの取り付け         独自のファームウェアの作成         ファームウェアのアップロード         6.1 システム要件                   | 15<br>15<br>16<br>18<br>19<br>21<br>23<br>25             |
| 3<br>4<br>5<br>6 | Device Start-up (デバイスの起動)         3.1 電源の確保         3.2 デバイスの起動         ノードウェアの変更         4.1 代替トランシーバー・モジュール         4.2 CAN バス終端(ターミネーション)の設定         4.3 Real-Time Clock (RTC) のボタン電池の変更         4.4 バックアップ・バッテリーの取り付け         独自のファームウェアの作成         ファームウェアの作成         6.1 システム要件         6.2 ハードウェアの準備 | 15<br>15<br>16<br>16<br>18<br>19<br>21<br>23<br>25<br>25 |

| 7 コンフィグレーション可能なデータロギング            |    |
|-----------------------------------|----|
| 7.1 インストール                        |    |
| 7.2 コンフィグレーション                    |    |
| 7.2.1 Nominal ビットレートと Data ビットレート |    |
| 7.2.2 CAN の仕様とオプション               |    |
| 7.2.3 Trace オプション                 |    |
| 7.2.4 最大ファイルサイズ                   |    |
| 7.2.5 Trace $₹−𝑘$                 |    |
| 7.2.6 メモリカード                      |    |
| 7.2.7 USB 接続の取扱い                  |    |
| 7.2.8 電源投入時に Trace 開始             |    |
| 7.2.9 タイムアウト                      |    |
| 7.2.10 ビープパターン                    |    |
| 7.2.11 LED の点滅パターン                | 41 |
| 7.2.12 CAN 経由のリモートコントロール          | 41 |
| 7.2.13 CAN 経由の RTC 設定             |    |
| 7.3 Ethernet 接続のコンフィグレーション        | 43 |
| 7.3.1 IP アドレス                     |    |
| 7.3.2 サブネットマスク                    |    |
| 7.3.3 ゲートウェイアドレス                  |    |
| 7.3.4 CAN 経由で IP アドレスを出力する        |    |
| 7.3.5 FTP アクセス                    | 47 |
| 7.3.6 FTP 接続タイムアウト                |    |
| 7.4 操作                            |    |
| 7.4.1 LED                         |    |
| 7.4.2 Log Off Card ボタンによるコントロール   |    |
| 7.4.3 Trace ファイルの処理               |    |
| 7.4.4 メモリカードの容量とログの長さ             |    |
| 7.4.5 FTP データ転送                   |    |
| 7.4.6 WebSocket リモートコントロール        |    |

| 8 技術信 | 上様          | 59 |
|-------|-------------|----|
| 付録 A  | CE 証明書      | 64 |
| 付録 B  | 寸法図         | 65 |
| 付録 C  | 廃棄情報(バッテリー) | 66 |

### 1 はじめに

6 つの CAN チャネルを備えた PCAN-Router Pro FD は、最新の CAN FD と従来の CAN バスのデータトラフィックを リンクします。プラグ可能な CAN トランシーバー・モジュールにより、各 CAN チャネルをそれぞれの要件に柔軟に 適合させることができます。さらに、ルーターには 1 つのアナログ入力と 4 つのデジタル I / O が装備されています。 CAN メッセージは、内部メモリまたは挿入された SD カードに記録し、後で USB を経由して読取ることができます。 PCAN-Router Pro FD を使用すると、テストベンチと生産プラントのデータフローを管理、監視、および制御ができま す。CAN から CAN FD への変換、またはその逆の変換により、CAN FD アプリケーションを既存の CAN 2.0 ネット ワークに統合することができます。

PCAN-Router Pro FD の動作は、特定のアプリケーション向けに自由にプログラムできます。ファームウェアは、 PEAK-DevPack に含まれている C および C ++用の GNU コンパイラを使用して作成され、CAN を経由してモジュー ルに転送されます。メッセージの送信や記録などのプログラミング例により、独自のソリューションの実装が容易に なります。

納品時には、PCAN-Router Pro FD には、CAN および CAN FD データトラフィックのコンフィグレーション可能な記 録用のファームウェアが装備されています。

#### 1.1 プロパティの概要

- 6 つの High-Speed CAN チャネル (ISO 11898-2)

- CAN 仕様 2.0A / B および CAN FD に準拠
- ISO および Non-ISO 規格の CAN FD サポート
- 40kbit / s から 12Mbit / s までのデータフィールド(最大 64 バイト)の CAN FD ビットレート
- 40kbit / s から 1Mbit / s までの CAN ビットレート
- Wake-up 付き NXP CAN トランシーバーTJA1043
- ご要望に応じた、交換可能なトランシーバー・モジュール(詳細は 16ページ)

- CAN 接続は D-Sub、9 ピン
- CAN 終端は CAN チャネルごとに切り替え可能
- Wake-up ピン、CAN バス、またはリアルタイムクロックを使用した Wake-up 機能
- 2つのデジタル1/0、それぞれがデジタル入力または出力(ハイサイドスイッチ)として使用可能
- 2つのデジタル1/0、それぞれデジタル入力または出力(ローサイドスイッチ)として使用可能
- 1 つのアナログ入力(0~32 V)
- CAN データとエラーフレームの記録
- 内部メモリ: 16 GByte pSLC eMMC
- 追加メモリ用の SD カードスロット
- データメモリにアクセスするための USB 接続(例:記録されたログデータ)
- ログデータを Windows ソフトウェア PEAK-Converter を使用してさまざまな出力フォーマットへの変換
- Battery-buffered Real-time Clock (RTC) は、Wake-up にも使用できます
- ー ブザー
- CAN チャネル、メモリカード、および電源のステータス LED
- マイクロコントローラ STM32F765NIH6 (Arm® Cortex® M7 に基づく)
- ー マイクロコントローラ RAM に加えて 32 メガバイトの SDRAM
- フランジ付きアルミケーシング
- 電源:8~32 V、過電圧および逆極性に対する保護
- 定義されたスイッチオフ動作用のバックアップバッテリースロット(ログデータの保存など)
- RJ-45 ソケットを経由した Ethernet インターフェイス(IPEH-002222 のみ)
- 動作温度:-40~85℃(-40~185°F)

#### 1.2 動作要件

- 電源範囲: 8~32 VDC
- CAN 経由でファームウェアを転送するには、PEAK CAN インターフェイスが必要です

#### 1.3 納品範囲

- I/O および電源用の嵌合コネクタを含むアルミニウム ケースの PCAN-Router Pro FD
- ー USB コネクタケーブル
- IPEH-002222: RJ-45 ネットワーク パッチ コード (2 m)

ダウンロード:

- GCC Arm Embedded、フラッシュ プログラム、およびプログラミング例を含む Windows 開発パッケージ
- 変換ソフトウェア PEAK-Converter for Windows
- PDF フォーマットのマニュアル

## 2 コネクタと操作要素

この章では、PCAN-Router Pro FD のフロント・パネルとリアパネルのコネクタについて説明します。

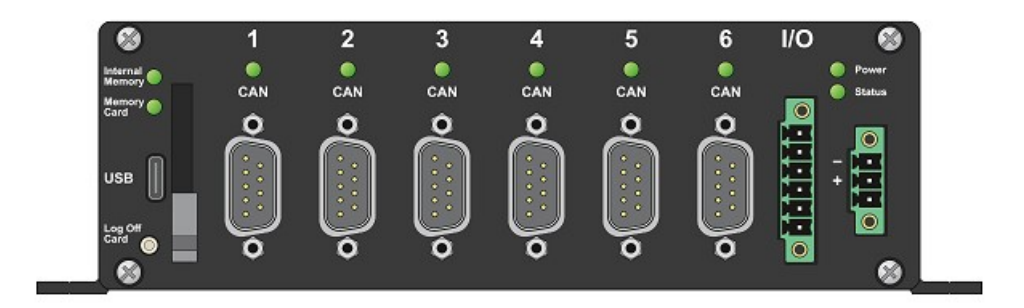

図 1: PCAN-Router Pro FD のフロント・パネルのコネクタ

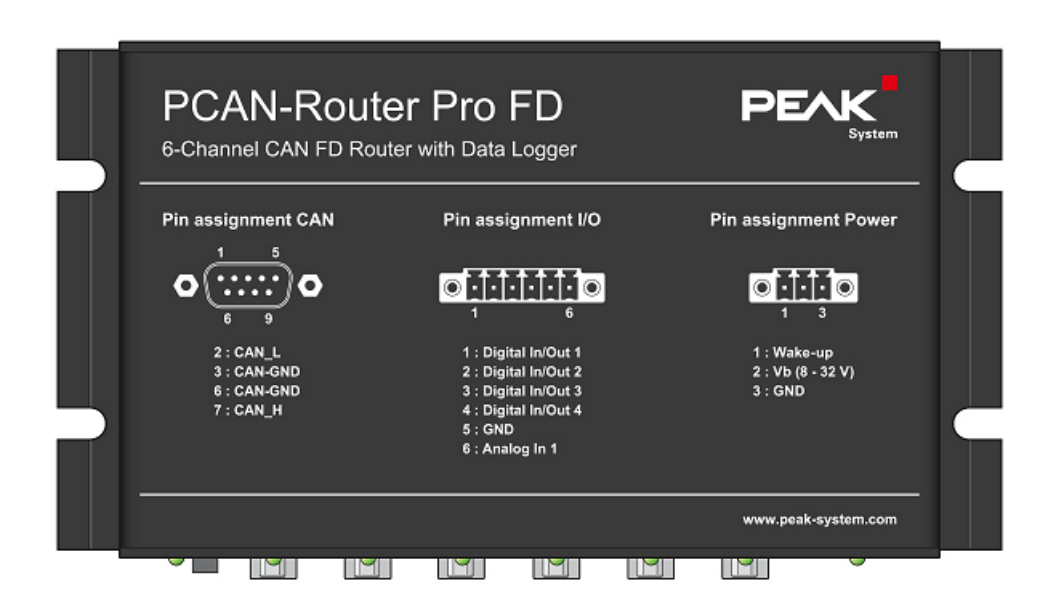

図2:筐体上部のピン割当ての説明

#### 2.1 電源

PCAN-Router Pro FD の操作には、nominal 12 V DC の電圧源が必要で、8~32V が可能です。入力は、逆極性および 過電圧から保護されています。

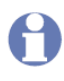

注:納入範囲には、デバイスの電源用の電源ユニットは含まれていません。デバイスは、PC への USB 接続を経由して供給されません。

接続は付属のコネクタ (3 極、タイプ: Phoenix Contact MC1,5/3-STF-3,81) を経由して行われ、ケーブルのより線を ねじ込むことができます。

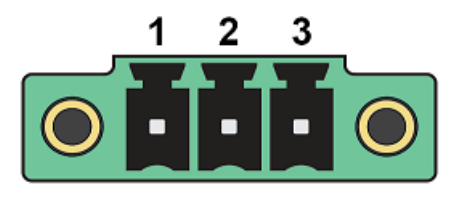

図3:電源コネクタ

| Pin | Function   | Description                 |
|-----|------------|-----------------------------|
| 1   | Wake-up    | Wake-up 信号には 3~32 VDC が必要です |
| 2   | Vb (8-32V) | DC 8~32V の電源                |
| 3   | GND        | Ground                      |

Start-up に関する詳細情報 (特に Wake-up): 第3章 Device Start-up (15 ページ)。

#### 2.2 CAN 接続

High-Speed CAN バス(ISO 11898-2)は、9 ピン D-Sub コネクタに接続されています。CAN の割当ては、CiA®106 仕様に対応しています。

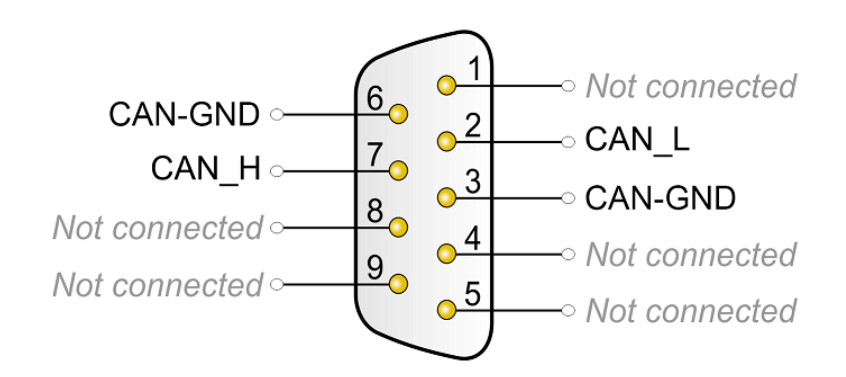

図4: ピン割当て High-speed CAN

### 2.3 Inputs と Outputs (I/O)

I/O コネクタには、4 つのデジタル入出力と1 つのアナログ入力があります。接続は付属の嵌合コネクタ(6 ピン、タ イプ: Phoenix Contact MC1,5/6-STF-3,81)を経由して行われ、ケーブルのより線をねじ込むことができます。

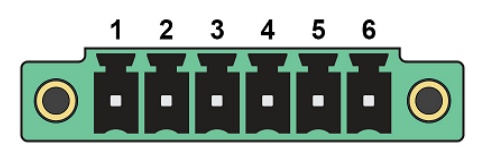

図 5:1/0 コネクタ

| Pin | Name             | Function         |
|-----|------------------|------------------|
| 1   | Digital In/Out 1 | デジタル入出力1(ハイサイド)  |
| 2   | Digital In/Out 2 | デジタル入出力2(ハイサイド)  |
| 3   | Digital In/Out 3 | デジタル入出力3(ローサイド)  |
| 4   | Digital In/Out 4 | デジタル入出力 4(ローサイド) |
| 5   | GND              | Ground           |
| 6   | Analog In 1      | アナログ入力 1         |

#### 2.4 USB 接続

PCAN-Router Pro FD の内部メモリと外部メモリカードは、PC との USB 接続を経由してアクセスできます。PC の オペレーティング・システムは、メモリカードをファイル管理に統合します。たとえば、Windows では大容量記憶装 置として機能します。

注: CPU 経由で USB 接続にアクセスすることはできません。

#### 2.5 SD カードスロットと内部メモリ

PCAN-Router Pro FD にはメモリカードが内蔵されています。オプションで、追加の SD カードを SD カード スロットに挿入できます。

どちらのメモリ カードも、最大メモリ サイズが 2TByte のファイル システム FAT 32 でフォーマットする必要があ ります。ただし、FAT 32 で Windows がサポートする最大メモリ サイズは 32 GB です。より大きな SD カードを 使用するには、追加のツールが必要です。

PCAN-Router Pro FD の内部メモリと外部メモリカードは、PC との USB 接続を経由してアクセスできます。

#### 2.6 Log Off Card ボタン

Log Off Card ボタンの機能は、カスタムファームウェアでプログラムできます。

インストールされているファームウェアとは無関係に、ファームウェアをアップロードするための CAN ブートロー ダーをこのボタンでアクティブ化できます。対応する手順は、25 ページの 6.2 章に記載されています。

#### 2.7 ID ロータリースイッチ

PCAN-Router Pro FD 筐体の背面には、0 から F までの ID を選択するためのロータリー スイッチがあります。選択した値は、カスタム ファームウェアで読み取ることができます。

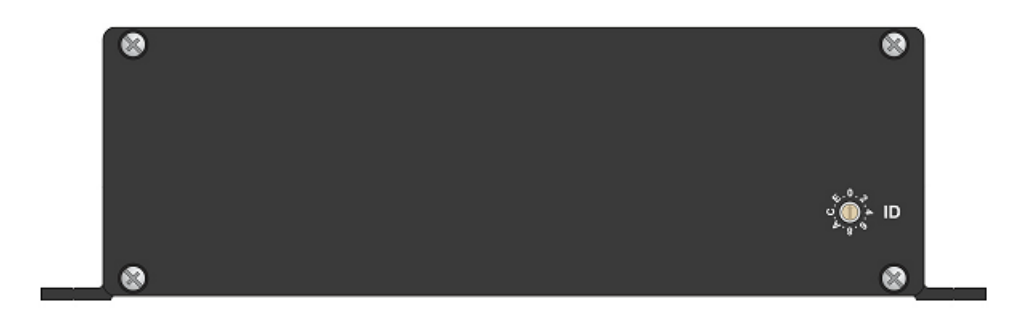

図6:標準製品バージョン(IPEH-002220)の裏側

インストールされているファームウェアに関係なく、ファームウェアをアップロードするための CAN ブートローダ ーは、ロータリースイッチの位置 F でアクティブ化できます。対応する手順は、25 ページの 6.2 章に記載されてい ます。

#### 2.8 ステータス LED

| Power LED  | Device status                                 | Remark                           |  |
|------------|-----------------------------------------------|----------------------------------|--|
|            | 供給電圧が印加されていない、または供給                           | デバイスを起動するために Wake-up 信号が         |  |
| Off        | 電圧が印加されてデバイスがスリープモ                            | 必要です。15 ページの 3 Device Start-up を |  |
|            | ードになっている                                      | 参照してください。                        |  |
| On (green) | 供給電圧が適用され、 <b>および</b> 、Wake-Up<br>によってデバイスが起動 |                                  |  |

**他のすべての LED** のステータスは、使用するファームウェアによって決まります。詳細については、提供されているプログラミング例を参照してください。

出荷時に、PCAN-Router Pro FD にはデータ ロガー ファームウェアがプログラムされています。その LED 点滅パ ターンは、49 ページのセクション 7.4.1 で説明されています。

#### 2.9 Ethernet 接続

オプションで、PCAN-Router Pro FD はイーサネット・インターフェイス (IPEH-002222) で利用できます。接続は筐体の背面にある RJ-45 ソケットを経由して確立され、最大転送速度は 100 Mbit/s です。

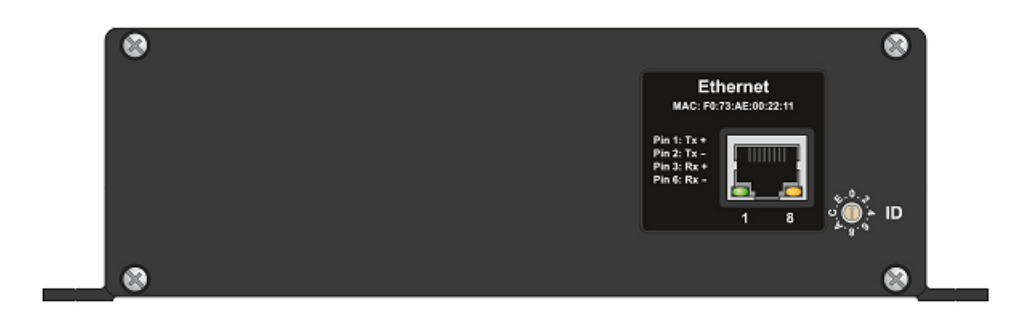

図7: Ethernet インターフェイスを備えた製品バージョンの裏側(IPEH-002222)

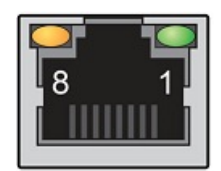

図 8: RJ-45 ソケット

| Pin | Signal |
|-----|--------|
| 1   | Tx+    |
| 2   | Tx-    |
| 3   | Rx+    |
| 4   | -      |
| 5   | -      |
| 6   | Rx-    |
| 7   | -      |
| 8   | -      |
| 9   | -      |

PCAN-Router Pro FD - UserMan\_V161\_JP

### 3 Device Start-up (デバイスの起動)

#### 3.1 電源の確保

PCAN-Router Pro FD には、電源コネクタを経由して nominally 12 V DC を供給する必要があります (8~32 V が可能)。 バックアップ・バッテリーを取り付けて充電すると、外部電源なしでデバイスを一時的に動作させることができます (たとえば、停電の場合)。バックアップ・バッテリーについては、21 ページのセクション 4.4 を参照してください。

#### 3.2 デバイスの起動

デフォルトでは、PCAN-Router Pro FD には、Wake-Up 機能を持つトランシーバーが装備されています。したがって、 電源電圧がピン2 に印加されるとすぐにデバイスが起動します。電源 LED が点灯します。

次の場合、電源コネクタ (ピン1) で Wake-Up 入力を使用する必要があります。

- このデバイスは、Wake-Up 対応の CAN トランシーバーなしでカスタマイズされた機器を備えています (16 ページのセクション 4.1 代替トランシーバー・モジュールも参照してください)。
- デバイスは、その間に発生したスリープ モードから再度 Wake-Up されます。
- ファームウェアまたはその設定では、Wake-Up 入力に電圧が印加されている間 (自動車の端子 15 など) にのみデ バイスの電源がオンになるように指定されています。

PCAN-Router Pro FD - UserMan\_V161\_JP

#### 4 ハードウェアの変更

PCAN-Router Pro FD のボードでさまざまなハードウェアの変更を行うことができます。

- 代替 CAN トランシーバー・モジュールの使用 (セクション 4.1)
- CAN バスのターミネーションの適合 (セクション 4.2)
- リアルタイムクロックのボタン電池への変更(セクション 4.3)

#### 4.1 代替トランシーバー・モジュール

6 つの CAN 接続のそれぞれに、別の CAN トランシーバー・モジュールを使用できます。PCAN-Transceiver TJA1043 はデフォルトでプリインストールされています。次の代替モジュールがサポートされています:

| Order Number                                                           | Namo                   | Transmission Standard                      | Bit Pato              | Wako up | Galvanic  |
|------------------------------------------------------------------------|------------------------|--------------------------------------------|-----------------------|---------|-----------|
|                                                                        | Name                   |                                            | Dit Kate              | wake-up | Isolation |
| IPEH-001001                                                            | PCAN-Transceiver       | High-Speed-CAN ISO 11898-2                 | 40 kbit/s to 1 Mbit/s | ves     | no        |
|                                                                        | TJA1041                |                                            |                       | ycc     |           |
|                                                                        | PCAN-Transceiver       | Lligh Speed CAN ISO 11909 2                | E khit/a ta 1 Mhit/a  | no      | 20        |
| IFER-001002                                                            | PCA82C251              | High-Speed-CAN ISO 11090-2                 | 5 KDIUS TO T MIDIUS   |         | no        |
|                                                                        |                        |                                            | 1.3 kbit/s to 40 or   |         |           |
| IPEH-001004                                                            | PCAN-Transceiver H8056 | Single-Wire-CAN SAE J2411                  | 100 kbit/s            | yes     | no        |
|                                                                        | PCAN-Transceiver       |                                            | 20 kbit/s to 125      |         |           |
| IPEH-001005                                                            | TJA1055                | Low-Speed-CAN ISO 11898-3                  | kbit/s                | yes     | no        |
|                                                                        | PCAN-Transceiver       | List Speed CAN ISO 11808 2 25 kbit/s to 12 |                       |         |           |
| IPEH-001006                                                            | TJA1044                | High-Speed-CAN ISO 11898-2                 | Mbit/s <sup>1</sup>   |         | no        |
|                                                                        | PCAN-Transceiver       | 25 kbit/s to 12                            |                       |         |           |
| IPEH-001007                                                            | TJA1044-ISO            | High-Speed-CAN ISO 11696-2                 | Mbit/s <sup>1</sup>   | no      | yes       |
| IPEH-001008         PCAN-Transceiver           Default         TJA1043 |                        |                                            | 40 kbit/s to          |         |           |
|                                                                        |                        | High-Speed-CAN ISO 11898-2                 | 12Mbit/s              | yes     | no        |

<sup>1</sup> CAN トランシーバーのデータシートによると、最大 5 Mbit/s の CAN FD ビット レートのみが指定されたタイミングで保証されています。

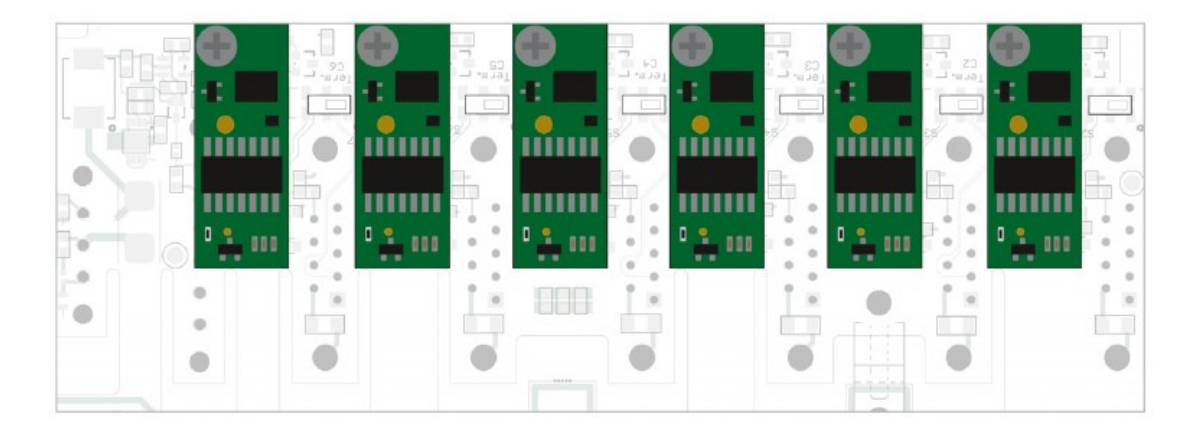

図9:6つの CAN FD チャネルのトランシーバー・モジュールの位置

**注意!** 静電気放電 (ESD) は、カード上のコンポーネントを損傷または破壊する可能性があります。ESD を避けるための予防措置を講じてください。

- 1. デバイスを電源から切り離します。
- 2. 筐体の前後にある 2 つの上部ネジを取り外します。
- 3. 筐体 カバーを上に引き上げます。
- 4. バックアップ・バッテリーが取り付けられている場合のみ:

バックアップ電池を取り外します。

- 5. 交換するトランシーバー・モジュールのボードのネジを取り外します。
- 6. フロント・パネルのスロットからモジュールを取り外します。
- 7. 新しいトランシーバー・モジュールをスロットに差し込みます。
- 8. モジュールをネジで固定します。
- 9. バックアップ・バッテリーが取り付けられている場合のみ:

バックアップ・バッテリーを再度取り付け、ケーブル タイで固定します。

- 10. 筐体 カバーを元の位置に戻します。
- 11. 筐体の前後に 4 本のネジを締めます。

PCAN-Router Pro FD を再起動すると、取り付けられている CAN トランシーバー・モジュールのタイプが自動的に 検出され、それに応じて CAN チャネルの伝送規格 (上の表を参照) が設定されます。

#### 4.2 CAN バス終端(ターミネーション)の設定

使用する CAN トランシーバー・モジュールに応じて、フロント・パネルのスイッチ・ブロックを使用して、CAN 1 ~CAN 6(C1~C6)の CAN バスターミネーションを設定できます。出荷時には、スイッチ・ブロックは**オフ**に設定 されています。

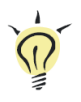

**ヒント:**ターミネーション アダプター (PCAN-Term など) などを使用して、CAN ケーブルにターミネーションを追加することをお勧めします。したがって、CAN ノードを柔軟にバスに接続できます。

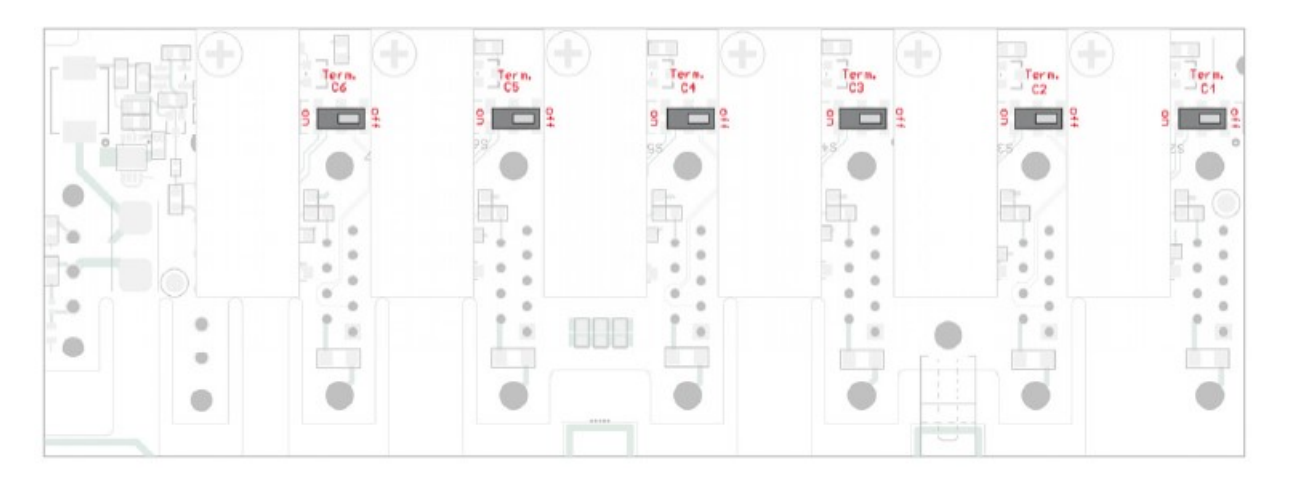

図 10:フロントボード上の CAN バスの終端(ターミネーション)用のスイッチ・ブロックの位置

| トランシーバーのタイプと伝送相烙                 | スイッチ位置での終端           |                        |  |
|----------------------------------|----------------------|------------------------|--|
|                                  | Off                  | On                     |  |
| High-speed CAN (ISO 11898-2) ト ラ | 2020                 | CAN L と CAN H の問づ 1200 |  |
| ンシーバーをデフォルトで搭載                   | none                 |                        |  |
| リクエストに応じて、Low-speed CAN          | CAN_L および CAN_H に対して | CAN_L および CAN_H に対して   |  |
| (ISO 11898-3)トランシーバー             | 4.7kΩ                | 1.1kΩ                  |  |
| リクエストに応じて、Single-wire            |                      |                        |  |
| CAN (SAE J2411)トランシーバー           |                      |                        |  |

**注意!** 静電気放電 (ESD) は、カード上のコンポーネントを損傷または破壊する可能性があります。 ESD を避けるための予防措置を講じてください。

1. デバイスを電源から切離します。

2. 筐体の前後にある 2 つの上部ネジを取り外します。

3. 筐体 カバーを上に引き上げます。

4. マイナスドライバーを使用して、目的の CAN チャネルのスイッチをオフからオンに設定します。

5. 筐体 カバーを元の位置に戻します。

6. 筐体の前後に 4本のネジを締めます。

#### 4.3 Real-Time Clock (RTC)のボタン電池の変更

PCAN-Router Pro FD にインストールされているリアル タイム クロック (RTC) は、デバイスのスイッチがオフ (電源なし) である限り、IEC タイプ CR1620 (3 V) のボタン電池によって供給されます。

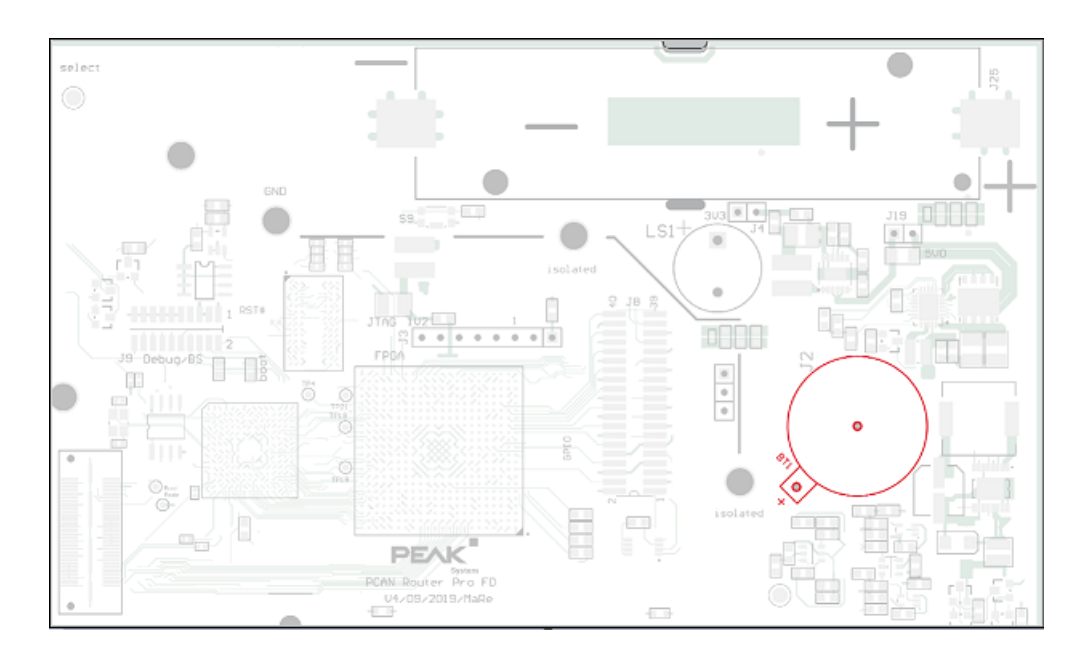

図 11:メインボード上のリアルタイムクロックのボタン電池の位置

新しいボタン電池は数年持ちます。内部クロックが予期しない時間を示している場合は、ボタン電池を取り外して電 圧を測定します。Nominal 電圧は 3.0V です。測定された電圧が 2.5V 未満の場合は、ボタン電池を交換してください。

**注意!**静電気放電(ESD)は、カードのコンポーネントを損傷または破壊する可能性があります。ESD を ■避するための予防措置を講じてください。

- ボタン電池を交換するには、次の手順を実行します:

1. デバイスを電源から切離します。

2. 筐体の前後にある 2 つの上部ネジを取り外します。

- 3. 筐体カバーを上に引き上げます。
- 4. バックアップ・バッテリーが取り付けられている場合のみ:

ボタン電池を交換する前に、バックアップ電池を取り外してください。

5. ボタン電池をホルダーから慎重に取り外します。

- 6. 新しいボタン セルを挿入します。
- 7. バックアップ バッテリーが取り付けられている場合のみ:

バックアップ電池を交換してください。

- 8. 筐体 カバーを元の位置に戻します。
- 9. 筐体の前面と背面に 4 つのネジを締めます。

#### 4.4 バックアップ・バッテリーの取り付け

PCAN-Router Pro FD のボードには、フォーム ファクタ 18650 のバックアップ・バッテリーを挿入できます。これ は、短絡、過充電、過放電から保護する必要があります (保護 PCB)。これにより、停電時の動作を確保することがで きます。

バックアップ バッテリーの再充電をプログラムする必要があります。このコード例 (C/C++) は、提供されている開 発パッケージにあります。

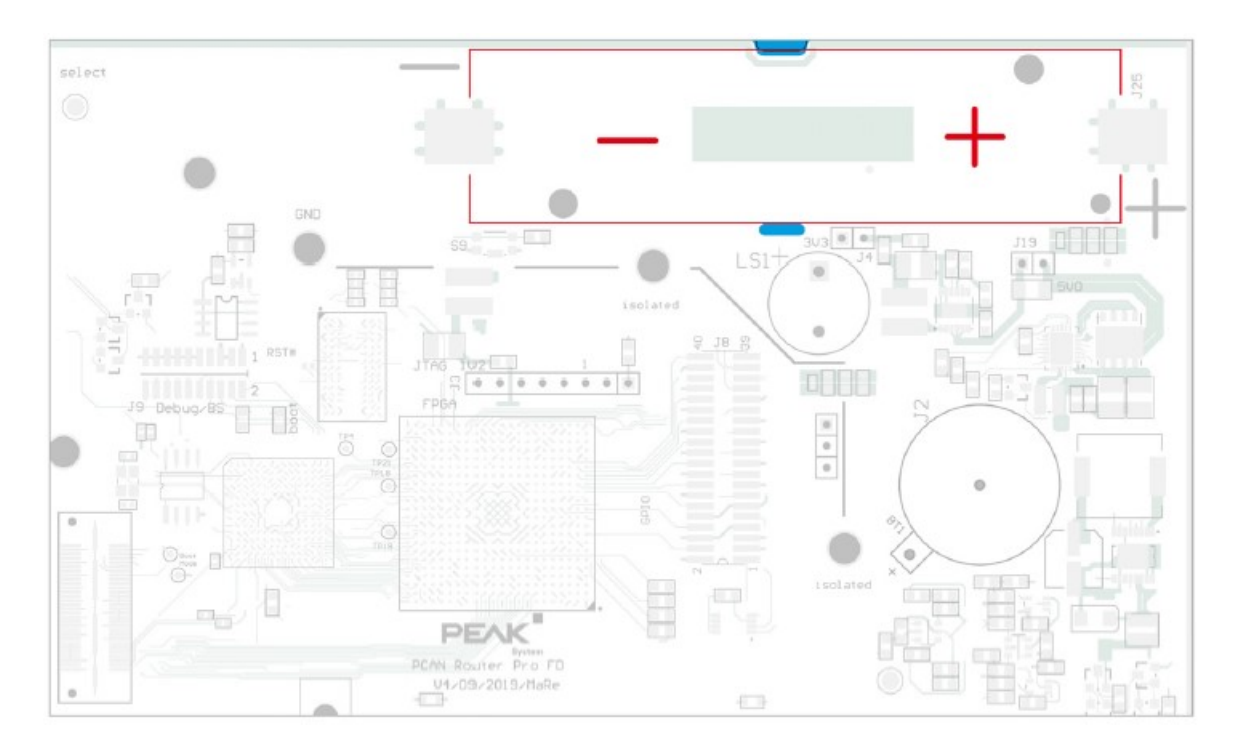

図 12: ボード上のバックアップ・バッテリーの位置

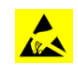

**注意!**静電気放電(ESD)は、カードのコンポーネントを損傷または破壊する可能性があります。ESD を回避するための予防措置を講じてください。

▶ バックアップ・バッテリーを取付けるには、次の手順を実行します:

- 1. デバイスを電源から切り離します。
- 2. 筐体の前後にある 8 つのネジを取り外します。
- 3. 背面パネルと筐体 カバーを取り外します。
- 4. 基板を筐体から手前方向に引き抜きます。
- 5. 保護機能が内蔵されたバックアップ・バッテリー (フォーム ファクタ 18650) を極性に従って挿入します。
- 6. 付属のくぼみにケーブル タイを使用してバッテリーを固定します。
- 7. ボードを筐体の最初のレールに押し戻します。
- 8. 筐体 カバーとバック パネルを元の位置に戻します。
- 9. 筐体の前面と背面にあるすべてのネジを締めます。

## 5 独自のファームウェアの作成

開発パッケージを使用すると、PEAK-System プログラマブル ハードウェア製品用に独自のアプリケーション固有の ファームウェアをプログラムできます。

#### 開発パッケージのダウンロード:

URL : https://www.peak-system.com/quick/DLP-DevPack

#### システム要求:

- Windows 11 (64 ビット)、10 (32/64 ビット)を搭載した PC
- CAN を経由してファームウェアをハードウェアにアップロードするための PEAK-System 社製の PCAN シリーズの CAN インターフェイス

#### パッケージの内容:

Build Tools¥

ビルドプロセスを自動化するためのツール

- Compiler¥

サポートされているプログラマブル製品のコンパイラ

- Hardware¥

いくつかのファームウェアの例を含む、サポートされているハードウェアのサブディレクトリが含まれています。 例を使用して、独自のファームウェア開発を開始してください。

PEAK-Flash¥

CAN 経由でハードウェアにファームウェアをアップロードするための Windows ソフトウェア。 ディレクトリを PC にコピーし、それ以上インストールせずにソフトウェアを起動します。

ー LiesMich.txt および ReadMe.txt

ドイツ語と英語で開発パッケージを操作する方法の短いドキュメント。

SetPath\_for\_VSCode.vbs

VBScript を使用して、Visual Studio Code IDE のサンプル ディレクトリを変更します。

独自のファームウェアを作成するには、次の手順を実行します:

- 1. PC にフォルダを作成します。ローカルドライブを使用することをお勧めします。
- 2. 開発パッケージ PEAK-DevPack.zip をフォルダに完全に解凍します。インストールは一切必要ありません。
- 3. スクリプト SetPath\_for\_VSCode.vbs を実行します。

このスクリプトは、Visual Studio Code IDE のサンプルディレクトリを変更します。この後、すべてのサンプ ル ディレクトリには .vscode という名前のフォルダがあり、必要なファイルとローカル パス情報が含まれ ています。

- 4. Visual Studio Code を起動します。IDE は、Microsoft(https://code.visualstudio.com/)から無料で入手できます。
- 5. プロジェクトのフォルダを選択して開きます。

例:d:¥PEAK-DevPack ¥Hardware¥PCAN-Router Pro FD¥Examples¥01\_ROUTING

- 6. Cコードを編集し、メニューの **Terminal > Run Task** から、make clean、make all を呼び出して、ファイル をコンパイルします。
- 7. MakeAll を使用してファームウェアを作成します。

ファームウェアは、プロジェクトフォルダのサブディレクトリ "OUT" にある \*.bin ファイルです。

## 6 ファームウェアのアップロード

ファームウェアのアップロードは、付属の Windows プログラム PEAK-Flash を使用して CAN バスを経由して行われ ます。

#### 6.1 システム要件

新しいファームウェアを PCAN-Router Pro FD にアップロードするには、次の要件を満たす必要があります。

- PEAK-System 社製の PCAN シリーズの CAN インターフェイス(例: PCAN-USB FD)
- CAN インターフェイスと PCAN-Router Pro FD 間の CAN ケーブル接続(CAN バスの両端で 120Ω) が正しく
   終端されている
- オペレーティング・システム Windows 11 (64 ビット)、10 (32/64 ビット)

#### 6.2 ハードウェアの準備

CAN 経由で新しいファームウェアをアップロードするには、CAN ブートローダーをアクティブ化する必要があります。 PCAN-Router Pro FD では、これを行うには2つの方法があります。ブートローダーは、筐体の前面にある Log Off Card ボタンを使用するか、背面にあるロータリースイッチを使用してアクティブにすることができます。 -> Log Off Card ボタンを使用してブートローダーを起動するには、次の手順を実行します:

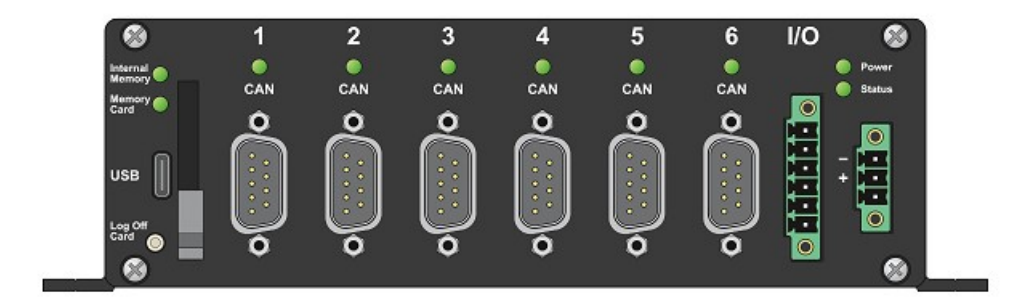

図 13:前面の左下にある Log Off Card ボタン

- 1. 電源を切断します。
- 2. Log Off Card ボタンを押したままにして、電源を投入します。
- 3. ボタンを約5秒間押し続けます。

ブートローダーがアクティブ化されます。CAN、ステータス、メモリカードの LED が交互にオレンジ色に点 滅します。

4. コンピューターの CAN インターフェイスを PCAN-Router Pro FD の CAN コネクタに接続します。

**注:**ファームウェアのアップロードは、6 つの CAN チャネルのそれぞれで可能です。選択した CAN チャ ネルは単独で PC に接続する必要があります。 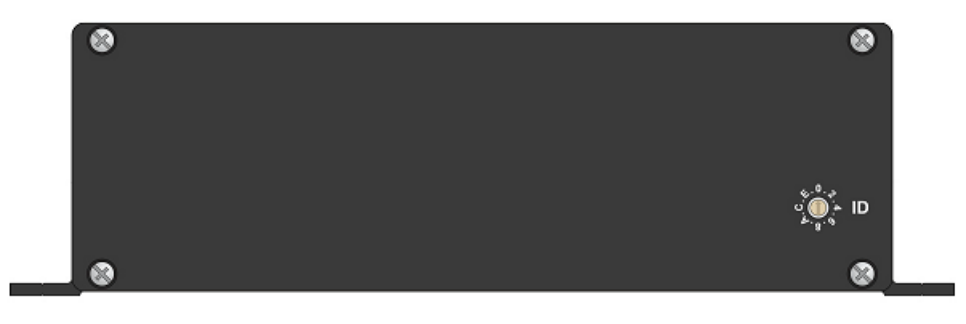

図 14:背面の ID ロータリースイッチ

1. 筐体の背面にある ID ロータリースイッチを F の位置に回します。たとえば、マイナスドライバーを使用します。

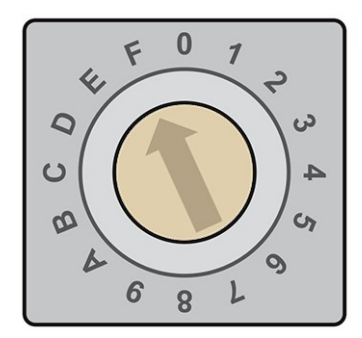

図 15: 筐体の背面にあるロータリースイッチを F に回します。

2. 電源を遮断して、デバイスを再起動します。ロータリースイッチの変更が有効になります。

ブートローダーがアクティブ化されます。CAN、ステータス、メモリカードの LED が交互に<mark>オレンジ色</mark>に 点滅します。

3. コンピューターの CAN インターフェイスを PCAN-Router Pro FD の CAN コネクタに接続します。

注:ファームウェアのアップロードは、6 つの CAN チャネルのそれぞれで可能です。選択した CAN チャネルは単独で PC に接続する必要があります。

#### 6.3 ファームウェア転送

▶ PEAK-Flash で新しいファームウェアを転送するには、次の手順を実行します:

1. ソフトウェア PEAK-Flash は PEAK-DevPack に含まれており、次のリンクからダウンロードできます。

www.peak-system.com/quick/DLP-DevPack

- 2. zip ファイルを開き、ローカルストレージメディアに解凍します。
- 3. PEAK-Flash.exe を実行します

プログラムが開きます。

| 🙆 PEAK-Flash 5/2022          | -                                                                                                    |     | ×   |
|------------------------------|----------------------------------------------------------------------------------------------------|-----|-----|
| 1. Welcome                   | Welcome<br>Welcome to PEAK-Flash.                                                                                                    |     | \$  |
| 2. Select Hardware           | <b>Step - Description</b><br>(1) - This page<br>(2) - Select the hardware which you would like to flash                                                                                                    |     |     |
| 3. Select Firmware           | <ul> <li>(2) - Select the hardware which you would like to flash</li> <li>(3) - Select a compatible firmware here (.bin-File)</li> <li>(4) - Review your selections and start the flash procedure</li> <li>(5) - Display of the flash procedure and progress</li> </ul> |     |     |
| 4. Ready to Flash            | (b) - Finish. Here you can choose between "New Flash Procedure" and "Exit".                                                                                                    |     |     |
| 5. Flashing<br>6. Finish     | Software-Information<br>Version: 1.5.2.488 (64 bit)<br>© 2022 PEAK-System Technik GmbH<br>All rights reserved.<br><u>Show third-party licenses</u><br><u>Show embedded firmware files</u><br>Web: <u>https://www.peak-system.com</u>                                    |     |     |
|                              | Support: <a href="mailto:support@peak-system.com">support: support@peak-system.com</a>                                                                                                    |     |     |
| © 2022 PEAK-System Technik G | mbH < Back Next >                                                                                                    | Can | cel |

図 16: PEAK-Flash のメインウインドウ

- 4. Next ボタンをクリックします。
- 5. Modules connected to the CAN-bus ラジオボタンをクリックします。
- 6. Channels of connected CAN hardware ドロップダウンメニューから、コンピューターに接続されている CAN インターフェイス (PCAN-USB FD など)を選択します。
- ブートローダーがアクティブ化されている場合、すべての CAN チャネルは 500 kbit/s の nominal ビットレートでコンフィグレーションされています。Chang をクリックし、Mode CAN でビット レートを 500 kbit/s に設定します。

| 👌 PEAK-Flash 5/2022          |                                                                                                    |                         | - 0              | ×    |
|------------------------------|----------------------------------------------------------------------------------------------------|-------------------------|------------------|------|
| 1. Welcome                   | Select Hardware<br>Please select the hardware to                                                   | be flashed.             |                  | *    |
| 2. Select Hardware           | <ul> <li>Locally connected CAN/LIN-<u>I</u></li> <li><u>M</u>odules connected to the CA</li> </ul> | nterfaces<br>NN-Bus     |                  |      |
| 3. Select Firmware           | Channels of connected CAN hard<br>PCAN-USB FD, Device ID: 7Bh                                      | ware                    |                  | ¥    |
| 4. Ready to Flash            | Bit rate: 500 kbit/s<br>Change                                                                     |                         |                  |      |
| 5. Flashing                  | Detect                                                                                             |                         |                  |      |
| 6. Finish                    | Hardware name                                                                                      | Module ID               | Firmware version | ^    |
| -15%                         | Flash Mode Set By<br>Code Read Protection                                                          | MSD button hold !<br>No | 1.1.0.11         | ~    |
| © 2022 PEAK-System Technik G | mbH                                                                                                | < Back                  | Next > Ca        | ncel |

図 17: ハードウェアの選択

8. Detect をクリックします。

リストには、PCAN-Router Pro FD がモジュール ID とファームウェア バージョンとともに表示されます。 名前の左側にある三角形( 🌢 )を使用して、ハードウェアに関する詳細を明らかにできます。

9. Next をクリックします。

- 10. Firmware File ラジオボタンを選択し、Browse をクリックします。
- 11. 対応するファイル(\*.bin)を選択します。

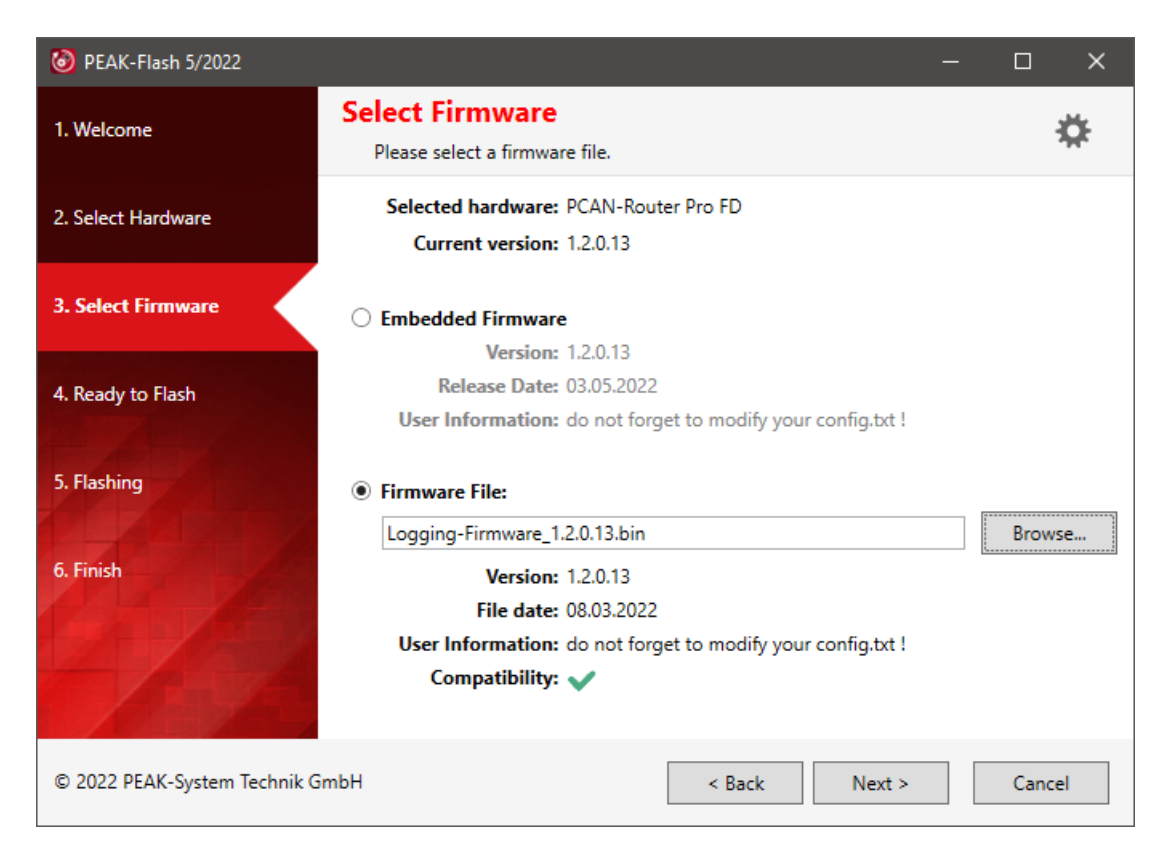

図 18:ファームウェアファイル(\*.bin )の選択

12. Next をクリックします。

Ready to Flash ダイアログが表示されます。

13. Start をクリックして、新しいファームウェアを PCAN-Router Pro FD に転送します。

Flashing ダイアログが表示されます。

- 14. プロセスが完了したら、Next をクリックしてプログラムを終了します。
- 15. ロータリースイッチを使用してブートローダーをアクティブにした場合は、以前に設定したモジュール ID に 戻します。
- 16. 電源を遮断して、デバイスに電源を再投入して再起動します。

これで、新しいファームウェアで PCAN-Router Pro FD を使用できます。

## 7 コンフィグレーション可能なデータロギング

プログラミング例に加えて、PCAN-Router Pro FD には、CAN データをトレースするためのすぐに使用できるファー ムウェアが付属しています。

CAN メッセージは、USB コネクタ経由でアクセス可能な内部 eMMC メモリまたは挿入された SD カードに記録で きます。テキスト・ファイルを使用して、6 つの CAN チャネルとデータ ロギング機能を構成します。

#### 特徴

- 6 つの CAN チャネルの個別のコンフィグレーション
  - CAN 仕様 2.0A / B、CAN FD ISO、または CAN FD Non-ISO に設定
  - nominal ビットレートと Data ビットレートの設定
  - Listen-Only モードの有効化または無効化
- データフレーム、エラーフレーム、またはデータフレームとエラーフレームの記録
- トレースモードの最大ファイルサイズの設定
- トレースファイルの保存媒体の設定
- 記録を開始および停止するためのイベントのコンフィグレーション:
  - デバイスへの電源供給
  - Log Off Card ボタンを押す
  - 特定の CAN メッセージを受信
- 記録を停止またはデバイスをシャットダウンするためのタイムアウトイベントのコンフィグレーション:
  - データトラフィックの停止
  - Wake-up 端子 (電源コネクタのピン 1) での電力損失
  - メイン電源の電力損失

- トレースの開始、終了、およびエラーイベントのビープパターンの定義
- LED の点滅パターンの定義
- Ethernet インターフェイス(IPEH-002222)で使用する場合のみ:
  - トレースファイルのダウンロードと設定ファイルのアップロードのための FTP アクセス
  - JSON フォーマットのメッセージ転送を使用して Ethernet を経由でリモート制御するための WebSocket 接続(開発パッケージに含まれるサンプル Web サイト)

**注**: データロギングのファームウェアを使用する場合、PCAN-Router Pro FD の他のプログラム可能な機能は使用できません。(データロギングのファームウェア機能のみ)

#### 7.1 インストール

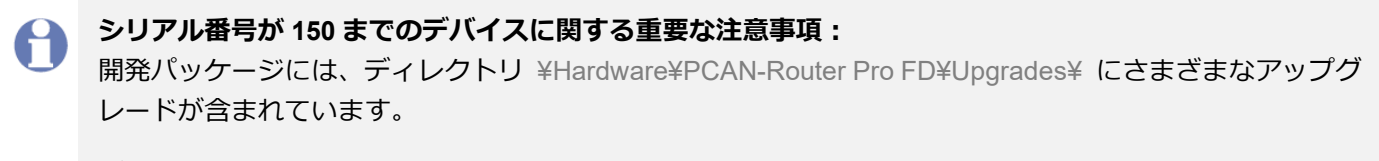

デバイスの全機能を有効にするには、説明書に従って一度インストールを実行してください。

▶ データロギングファームウェアをアップロードするには、次の手順を実行します:

1. ファームウェアは開発パッケージに含まれており、次のリンクからダウンロードできます。

www.peak-system.com/quick/DLP-DevPack

- 2. zip ファイルを開き、ローカル ストレージ メディアに解凍します。
- 3. ファームウェアファイル(\* .bin)は次のディレクトリにあります

¥ Hardware ¥ PCAN-Router Pro FD ¥ Datalogger ¥

- 25ページの第6章ファームウェアのアップロードの説明に従って、ファームウェアのアップロードを続行します。
- 5. アップロードが成功したら、次の章で説明するコンフィグレーションに進みます。

#### 7.2 コンフィグレーション

ファームウェアには、ファームウェアと同じディレクトリにある config.txt という名前のファイルが付属しています。 CAN チャネルとログ機能のすべての設定は、このファイルでコンフィグレーションされます。

**注**:データロギングファームウェアを新しいバージョンに更新する場合は、必ず新しいコンフィグレーションファイルを使用してください。

ファイルの編集は、一般的なテキストエディタで編集できますが、いくつかのルールを考慮する必要があります。

- コンフィグレーションファイルは1行ずつ解析されます。
- 行は最大 190 文字になります。
- コメントは ∥ で始まり、コンフィグレーションの実行中は無視されます。
- コンフィグレーションファイルのヘッダーは編集しないでください。
   特にファームウェアのバージョン番号は変更しないでください。正しいファームウェアバージョンが示されている場合、次のコンフィグレーション機能のみが処理されるためです。
- コンフィグレーションは、キーワードとそれに続く = に対応するオプションまたはパラメータで開始されます。
- キーワードが正しく記述されていないか、まったくサポートされていない場合、その行は無視されます。
- パラメータが指定されておらず、使用可能な場合はデフォルト値が使用されます。
- ー エラーが発生した場合、コンフィグレーションの解析が停止し、ステータス LED がすばやく赤く 点滅します。

編集後、USB 経由でファイルをメモリカードにアップロードできます。

USB が安全に切断された後、電源を遮断することでデバイスを再起動できます。その後、アップロードされたコンフィグレーションでデータロギングが実行されます。

注: config.txt ファイルが両方のメモリカードにアップロードされた場合、内部 eMMC メモリカードのコン フィグレーションが使用されます。

#### 7.2.1 Nominal ビットレートと Data ビットレート

このセクションでは、レジスタ値を設定することにより、6 つの CAN チャネルのすべての nominal ビットレートと Data ビットレートを個別に設定します。キーワードの末尾の数字は CAN チャネル番号を示します。

```
CAN_BITRATE_CAN1= f_clock=80000000, nom_brp=1,
nom_tseg1=63, nom_tseg2=16, nom_sjw=16, data_brp=1,
data tseg1=15, data tseg2=4, data sjw=4
```

ビットレートを設定するときは、すべてのレジスタ値を指定する必要があります。レジスタ値が設定されていない場 合は、デフォルト値が使用されます。これにより、意図しないビットレート設定が発生する可能性があります。

| Parameter  | Value Range | Description                                 |  |
|------------|-------------|---------------------------------------------|--|
|            | 8000000     |                                             |  |
|            | 6000000     |                                             |  |
|            | 4000000     |                                             |  |
| I_CIUCK    | 3000000     |                                             |  |
|            | 24000000    |                                             |  |
|            | 2000000     |                                             |  |
| nom_brp    | 1 to 1024   | nominal ビットレートのビットレートプリスケーラ                 |  |
| nom_tseg1  | 1 to 256    | nominal ビットレートのタイムセグメント 1。                  |  |
| nom_tseg2  | 1 to 128    | nominal ビットレートのタイムセグメント 2。                  |  |
| nom_sjw    | 1 to 128    | nominal ビットレートの Synchronization Jump Width。 |  |
| data_brp   | 1 to 1024   | Data ビットレートのビットレートプリスケーラ。                   |  |
| data_tseg1 | 1 to 32     | Data ビットレートのタイムセグメント 1。                     |  |
| data_tseg2 | 1 to 16     | Data ビットレートのタイムセグメント 2。                     |  |
| data_sjw   | 1 to 16     | Data ビットレートの Synchronization Jump Width。    |  |

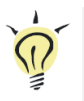

**ヒント:** このパラメータ文字列は、Web サイト www.peak-system.com/quick/DL-Software-E から無料でダウンロードできる Bit Rate Calculation Tool を使用して簡単に作成できます。

PCAN-Router Pro FD - UserMan\_V161\_JP

#### 7.2.2 CAN の仕様とオプション

このセクションでは、使用さする CAN 仕様と追加オプションをチャネルごとに個別にコンフィグレーションします。 キーワードの末尾の数字は CAN チャネルを示します。

CAN OPTIONS\_CAN1= canfdnoniso listenonly

デフォルトでは、CAN 仕様は CAN FD ISO に設定されています。CAN 仕様を変更するには、次のいずれかの値を設 定できます。

| CAN Specification | Description                                                              |
|-------------------|--------------------------------------------------------------------------|
| canfdnoniso       | CAN FD Non-ISO を使用するようにチャネルをコンフィグレーションします。                               |
| force20ab         | CAN 2.0 A / B のみを使用するようにチャネルをコンフィグレーションします。<br>指定された Data ビットレートは無視されます。 |

以下のオプションを追加できます。チャネルごとに複数のオプションを設定する場合、値はスペースまたはコンマで 区切ります。

| Option     | Description                                                                         |
|------------|-------------------------------------------------------------------------------------|
| listenonly | CAN チャネルがデータトラフィックに影響を与えずに純粋なオブザーバーとして機能する必要がある場合は、オプションとして Listen-Only モードを追加できます。 |
| pflash7E7  | このオプションは、筐体の背面にあるロータリースイッチを F に回さず<br>に、PEAK-Flash を経由してファームウェアを更新できるようにします。        |
|            | この場合、新しいファームウェアは ID7E7 の CAN メッセージを使用して<br>デバイスに転送されます。                             |

#### 7.2.3 Trace オプション

このセクションでは、Traceのオプションをチャネルごとに個別にコンフィグレーションします。キーワードの末尾の 数字は CAN チャネルを示します。

TRC OPTIONS CAN1= dataframes

オプションは、トレースするフレームを指定します。オプションが設定されていない場合、何も記録されません。チャネルごとに複数のオプションを設定する場合、値はスペースまたはコンマで区切ります。

| Option      | Description           |
|-------------|-----------------------|
| dataframes  | CAN データフレームがトレースされます。 |
| errorframes | CAN エラーフレームがトレースされます。 |

#### 7.2.4 最大ファイルサイズ

6 つの CAN チャネルすべてのデータが同じファイルに保存されます。このキーワードを使用すると、最大ファイルサ イズが Mbyte 単位で定義されます。デフォルト値は 256 です。新しいファイルは、最大ファイルサイズに達した場合 にのみ作成されます。Trace を停止して再開すると、データは同じファイルに保存されます。

TRC FILE MAX SZ MB=256

**ヒント:** ソフトウェア PEAK-Converter を使用すると、Trace ファイルを他のフォーマットに変換したり、 単一のチャネルを抽出したりできます。

PEAK-Converter は、Web サイト www.peak-system.com/quick/DL-Software-E から無料でダウンロードで きます。

#### 7.2.5 Trace モード

このセクションでは、Trace モードをコンフィグレーションします。これには、新しいトレースが開始されたときの既存のファイルの処理と、メモリの最大容量に達した場合の動作をカバーしています。

TRC MODE=2

| Value | Mode            | Description                                                                                                    |
|-------|-----------------|----------------------------------------------------------------------------------------------------|
| 0     | inear-replace   | <ul> <li>・新規記録を開始すると、既存のトレースファイルが削除されます。</li> <li>・メモリの最大容量に達すると、記録を停止します。</li> </ul>                                                                 |
| 1     | linear-append   | ・新たにトレースを開始しても、既存のトレースファイルは保持されます。<br>・メモリの最大容量に達すると、記録を停止します。                                                                                        |
| 2     | circular-append | <ul> <li>・新たにトレースを開始しても、既存のトレースファイルは保持されます。</li> <li>・メモリの最大容量に達すると、最も古いファイルが削除され、ファイル<br/>インデックスが増加した新しいファイルが作成されます。</li> <li>・デフォルト設定です。</li> </ul> |

**重要な注意:**デバイスが電源投入時にトレースを開始するようにコンフィグレーションされている場合、

 デバイスが USB 経由でファイルにアクセスするためにデバイスの電源が入っていても、trace mode 0 を

 使用するとすべてのファイルが削除されます。

#### 7.2.6 メモリカード

この設定は、トレースに使用するメモリカードを指定します。

TRC DRIVE=EMMC

| Option | Description                                     |
|--------|-------------------------------------------------|
| SDC    | 挿入可能な SD カードは Trace に使用されます。                    |
| EMMC   | 内部 eMMC メモリカードはトレースに使用されます。<br>この設定値はデフォルト設定です。 |

PCAN-Router Pro FD - UserMan\_V161\_JP

#### 7.2.7 USB 接続の取扱い

この設定は、Trace 開始時に既存の USB 接続を処理する方法を指定します。

#### TRC KICK USBC=YES

| Option | Description                                                                |
|--------|----------------------------------------------------------------------------|
| YES    | Trace が開始されると、USB ホストは切断されます。その場合、実行中のUSB データ転送はキャンセルされます。この設定値はデフォルト設定です。 |
| NO     | USB ホストは切断されません。トレースは、USB が以前に切断されていた場合にのみ開始できます。                          |

**注:**コンフィグレーションファイルを読取るために、このコンフィグレーションに関係なく、電源投入時に USB が切断されます。

#### 7.2.8 電源投入時に Trace 開始

この設定は、デバイスの電源がオンになったときに Trace を開始するかどうかを指定します。

#### TRC STATE=START

| Option | Description                                                    |
|--------|----------------------------------------------------------------|
| START  | Trace は電源投入時に開始されます。この設定値はデフォルト設定です。                           |
| STOP   | トレースは、Log Off Card ボタンを押すか、特定の CAN メッセージを送<br>信することによって開始されます。 |

PCAN-Router Pro FD - UserMan\_V161\_JP

#### 7.2.9 タイムアウト

これらの設定でタイムアウトは ms 単位で指定されます。

#### No CAN traffic

TRC\_STOP\_TRAFFIC\_TO は、CAN トラフィックがない場合のタイムアウトを指定します。この期間に CAN メッセージが受信されなかった場合、Trace は停止されます。

TRC STOP TRAFFIC TO=0

#### Power Loss on Wake-up terminal (Wake-Up 端末の電力損失)

TRC\_STOP\_T15\_TO は、Wake-up ターミナル (電源コネクタのピン 1) での電力損失のタイムアウトを 指定します。この期間に電源が失われた場合、トレースは停止します。

TRC STOP T15 TO=0

#### **Main Power Loss**

TRC\_STOP\_MAINPOW\_TO は、主電源損失のタイムアウトを指定します。この期間中に主電源が失われた場合、トレースは停止します。この機能には、取り付けられたバックアップ バッテリーが必要です。

TRC STOP MAINPOW TO=!5000

| Value Range      | Description                               |
|------------------|-------------------------------------------|
| 0                | タイムアウトは無効になっています。この値はデフォルト設定です。           |
| 1 to 4000000000  | この期間が経過すると、トレースは停止します。                    |
| !1 to !400000000 | "!"を追加することで指定された時間が経過すると、デバイスはシャットダウンします。 |

#### 7.2.10 ビープパターン

これらの設定により、イベント トレースの開始、停止、およびエラーのビープ パターンが指定されます。ビープ パターン・コンフィグレーションの一般的な構造は次のとおりです:

KEYWORD=Repetition Tick-Duration Pattern

| Parameter     | Description                                                                            |
|---------------|----------------------------------------------------------------------------------------|
| Repetition    | 1 から 400000000 までの数字は、パターンが繰り返される頻度を<br>示します。0 を指定すると、パターンが際限なく繰り返されます。                |
| Tick-Duration | この値は、最大 400000000 の ms 単位のシングルティックの期間<br>を定義します。                                       |
| Pattern       | ブザーパターンは、最大 64x または_文字で作成されます。<br>x =ブザーが 1 ティックの間オンになります。<br>_ = 1 ティックの間ブザーがオフになります。 |

**重要な注意:**最後の値が保持されるため、パターンは \_ で終わる必要があります。パターンが x で終わる 場合、デバイスは次のパターンが開始するまでブザー音を停止しません。コンフィグレーション KEYWORD = 1 50 \_ を使用すると、デバイスはイベントに対してミュートできます。

TRC\_START\_BEEP は、イベント Trace 開始のブザーパターンを定義します。

TRC START BEEP=1 50 xx xx xxxx

TRC\_STOP\_BEEP は、イベント Trace 停止のブザーパターンを定義します。

TRC STOP BEEP=1 50 xx xx xxxx

TRC\_ERROR\_BEEP は、メモリ カードのファイル・システムが有効でない場合に発生するイベント・トレース・エ ラーのビープパターンを定義します。

#### 7.2.11 LED の点滅パターン

トレースが開始して、カードにアクセスすると、メモリカードの LED が点滅します。CAN トラフィックが発生すると、 CAN LED が点滅します。以下の設定で点滅パターンを設定できます。

TRC LED BLINK=Tick-Duration Pattern

| Parameter     | Description                                                                                 |
|---------------|---------------------------------------------------------------------------------------------|
| Tick-Duration | この値は、最大400000000のms単位のシングルティックの期間を定義します。                                                    |
| Pattern       | 点滅パターンは、最大 64 個の x または_文字で作成されます。<br>x = LED は 1 ティックの間点灯します。<br>_ = 1 ティックの間 LED はオフになります。 |
|               | LED はデフォルトでオンになっているため、パターンはいくつかのオフ文字で<br>始まる必要があります。最後の文字が保持されます。                           |

#### 7.2.12 CAN 経由のリモートコントロール

Trace は、特定の CAN メッセージを 6 つの CAN チャネルのいずれかに送信することで開始および停止できます。

この設定は、リモート制御に使用されるメッセージの CAN ID を指定します。送信された CAN メッセージの最初のデ ータバイトは、Trace が開始されるか停止されるかを決定します。

TRC REMOTE CANID=12345678

| Parameter       | Value Range                                      |
|-----------------|--------------------------------------------------|
| CAN ID          | 拡張 29 ビット CAN ID で 7FF より大きい値を 16 進フォーマットで指定します。 |
| First Data Byte | 1 =Trace が開始されます。<br>2 =Trace が停止します。            |

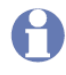

注:指定された CAN ID は、接続された CAN バスで使用してはなりません。デフォルトでは、意図しない動作を防ぐために、この機能はコメントアウトされています。

PCAN-Router Pro FD - UserMan\_V161\_JP

#### 7.2.13 CAN 経由の RTC 設定

内部 RTC は CAN 経由で設定できます。この設定は、この目的で使用される CAN メッセージの ID を指定します。

RTC CNTL CANID=2FFFFFF

RTC は、UTC 時刻形式に従ってユーザー固有の時刻に設定されます。これは、同じ CAN ID を持つ 2 つの CAN メッ セージを送信することによって行われます。最初のものには日付が含まれます。2 番目の値には、時間と UTC までの 時差のオフセット (正または負の値) が含まれます。

| Parameter   | Description                         |
|-------------|-------------------------------------|
| CAN ID      | 16 進数フォーマットの CAN ID。CAN フレーム タイプの標準 |
|             | 11 ビットまたは拡張 29 ビットは関係ありません。         |
| DLC / Count | CAN メッセージのデータ・フィールドの長さ:7 以上。        |

データバイトは BCD コードとして解釈されます。したがって、通常は 16 進数のデータを読み取り可能な 10 進数と して設定できます。

### 日付を設定するためのデータ バイト:

| Byte | Value Range | Description              |
|------|-------------|--------------------------|
| 0    | 1           | 日付を設定する CAN メッセージを指定します。 |
| 1, 2 | 2020 2099   | 年                        |
| 3    | 01 12       | 月                        |
| 4    | 01 31       | 日                        |

Example for 24th July 2022: 01 20 22 07 24 00 00

### 時間を設定するためのデータ バイト:

| Byte | Value Range | Description                      |
|------|-------------|----------------------------------|
| 0    | 2           | 時間とオフセットを設定する CAN メッセージを指定します。   |
| 1    | 00 23       | 時                                |
| 2    | 00 59       | 分                                |
| 3    | 00 59       | 秒                                |
| 4    | 0 = +       | 正のタイム ゾーン オフセット (0 に設定) または負のタイム |
|      | not 0 = -   | ゾーン オフセット (別の値に設定)。              |
| 5    | 00 23       | オフセット時間                          |
| 6    | 00 59       | オフセット分                           |

Example for 08:45 Berlin time +1 hour: 02 08 45 00 00 01 00

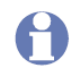

**注:**指定された CAN ID は、すべての CAN チャネルでチェックされます。ロガーがアクティブな場合、 CAN ID は無視されます。

#### 7.3 Ethernet 接続のコンフィグレーション

データロガー・ファームウェア バージョン 1.1.0.11 以降、Ethernet インターフェイスを備えた PCAN-Router Pro FD (IPEH-002222)をサポートします。インターフェイスのコンフィグレーションとその使用法については、config.txt が 拡張されています。追加の設定については、次のサブチャプターで説明します。

**注:** Ethernet なしで通常の PCAN-Router Pro FD(IPEH-002220)を使用する場合、追加の設定は無視され ます。

#### 7.3.1 IP アドレス

この設定は、Ethernet インターフェイスのアクティブ化と IP アドレスの割当てを制御します。IP ネットワークでアドレスを割当てる場合、IP アドレスは DHCP サーバーによって自動的に割当てることも手動で割当てることもできます。

#### ETH IP=DHCP

| Option      | Description                                                                                                    |
|-------------|----------------------------------------------------------------------------------------------------|
|             | 値なし。Ethernet インターフェイスを無効にします。                                                                                                |
| DHCP        | Ethernet インターフェイスをアクティブにします。IP アドレス、サブネットマスク、およびゲートウェイ IP アドレスは、DHCP (Dynamic Host Configuration Protocol) を経由して自動的に割当てられます。 |
| xxx.xxx.xxx | Ethernet インターフェイスをアクティブにします。IP アドレスは手動で指<br>定された値に設定されます。例: 192.168.1.128                                                    |
|             | <b>注:</b> IP ネットワークへの接続には、サブネットマスクも指定する必要があ<br>ります。                                                                          |

IP アドレスを手動で指定する場合は、IPv4 アドレスであることに注意してください。0~255 の 4 つの数字でコンフィグレーションされます。特定のアドレス範囲は予約されています。

- この値から始まるアドレスはマルチキャストメッセージ用に予約されているため、最初の数値は 224 未満である
   必要があります。
- サブネットマスクに応じて、最大のデバイスアドレスがブロードキャストメッセージ用に予約されます。サブネットマスク 255.255.255.0 およびネットワークアドレス 192.168.1.xxx の場合、予約済みアドレスは 192.168.1.255
   になります。
- サブネットマスクに応じて、最小のデバイスアドレスが、ネットワーク全体に宛てられたメッセージ用に予約されます。サブネットマスク 255.255.255.0 およびネットワークアドレス 192.168.1.xxx の場合、予約済みアドレスは192.168.1.0 になります。

#### 7.3.2 サブネットマスク

この設定は、サブネットマスクを設定するために使用されます。IP アドレスを手動で設定する場合は指定する必要があります。

ETH MASK=255.255.255.0

サブネットマスクは、IP アドレスのどの部分がネットワークを表し、どの部分がデバイスを表すかを示します。この 細分化は、(バイナリ)サブネットマスクを左から右に番号"1"で入力することによって実現されます。個々のフィー ルドの結果の値は、0、128、192、224、240、248、252、254、および 255 です。

左から右に値を入力する場合、"255"より小さい値を入力するとすぐに"0"が続く必要があります。たとえば、 255.255.128.0 は有効ですが、255.128.255.0 は偽です。

#### 7.3.3 ゲートウェイアドレス

この設定は、IP ネットワークを管理するゲートウェイの IP アドレス(IPv4)を設定するために使用されます。IP アドレスを手動で設定した場合は指定する必要があります。

ETH GW=192.168.1.1

ゲートウェイアドレスの設定には、IP アドレスと同じガイドラインが適用されます。44 ページの 7.3.1 章を参照して ください。

#### 7.3.4 CAN 経由で IP アドレスを出力する

DHCP を使用して IP アドレスを指定する場合、動的に割当てられるアドレスを予測することはほとんどできません。

以下の設定により、データバイト 0~3 で IP アドレスを送信する CAN メッセージを定義することができます。メッセージは、デバイスの電源が投入された後、CAN チャネル 1 に 1 回送信されます。

ETH CAN=12345ABC

| Option        | Description                                        |  |  |  |
|---------------|----------------------------------------------------|--|--|--|
|               | 値なし。この機能は無効になっています。                                |  |  |  |
| 0 to 1FFFFFFF | CAN メッセージは、16 進フォーマットの拡張 29 ビット<br>CAN ID で定義されます。 |  |  |  |

| R          | PCAN-View                         |               |               |                           |        |         |            |            |      | —           |          | ×                  |
|------------|-----------------------------------|---------------|---------------|---------------------------|--------|---------|------------|------------|------|-------------|----------|--------------------|
| File       | CAN Edit Trans                    | mit View      | Trace Wind    | low Help                  |        |         |            |            |      |             |          |                    |
| <b>~</b> ° | - 🔒 🔗 🚱                           | 🗲 🔀 🕞         | 2   🗶 🛙       |                           |        | 0       |            |            |      |             |          |                    |
|            | Receive / Transmit                | 🚥 Trace       | 🕂 PCAN-U      | ISB FD 🛛 💀 Bus Load       | 🛕 E    | rror Ge | nerator    |            |      |             |          |                    |
|            | CAN-ID                            | Туре          | Length        | Data                      |        |         |            | Cycle Time |      | Cour        | nt       |                    |
|            | 12345ABCh                         |               | 4             | 192 168 144 105           |        | $\vee$  | Cut        | Ctrl+X     | r.   | 1           |          |                    |
| ø          |                                   |               |               |                           |        |         | Com        | Chill C    | L    |             |          |                    |
| ē          |                                   |               |               |                           |        |         | Сору       | Cui+C      |      |             |          |                    |
| e<br>S     |                                   |               |               |                           |        | ×       | Delete     | Del        | L    |             |          |                    |
| Ľ.         |                                   |               |               |                           |        |         | CAN ID Fo  | rmat 🕨     |      |             |          |                    |
|            |                                   |               |               |                           |        |         | Data Bytes | Format 🔸   |      | Hexadec     | imal     | Н                  |
|            | <pre>CAN-ID <empty></empty></pre> | Туре          | Length        | Data                      | l      |         |            | COUNT      | ~    | Decimal     |          |                    |
|            |                                   | 1             |               | 1                         |        |         |            | L          |      | ASCII       |          |                    |
| <u>j</u>   |                                   |               |               |                           |        |         |            | l          | -    |             |          | - 1                |
| nsr        |                                   |               |               |                           |        |         |            |            |      |             |          |                    |
| La         |                                   |               |               |                           |        |         |            |            |      |             |          |                    |
| '          |                                   |               |               |                           |        |         |            |            |      |             |          |                    |
|            |                                   |               |               |                           |        |         |            |            |      |             |          |                    |
| <b>e</b>   | Connected to hardware             | e PCAN-USB FE | D 🚓   Bit rai | te: 500 kBit/s / 8 MBit/s | Status | ОК      |            | (          | Over | runs: 0   C | )XmtFull | : <sup>0</sup> .:: |

図 19:10 進数データ表示のある PCAN-View Receive / Transmit ウィンドウ

CAN メッセージとそのデータは、CAN インターフェイスと無料の Windows ソフトウェア PCAN-View を使用して表示できます。CAN バスに接続した後、ソフトウェアはすべての CAN メッセージを一覧表示し、データバイトを 10 進数フォーマットで表示するオプションを提供します。

#### 7.3.5 FTP アクセス

この設定により、FTP (File Transfer Protocol) を経由したメモリカードへのアクセスが有効または無効にします。

FTP ACCESS=YES

| Parameter | Description         |
|-----------|---------------------|
| YES       | FTP アクセスが有効になっています。 |
| NO        | FTP アクセスが無効になっています。 |

FTP を使用したデータ転送については、51 ページの 7.4.5 章で詳しく説明しています。

#### 7.3.6 FTP 接続タイムアウト

この設定では、FTP 接続のタイムアウトが s 単位で指定できます。FTP 接続が設定された一定時間アイドル状態になると、接続は自動的に閉じられます。進行中のデータ送信中は、接続タイムアウトは有効になりません。

FTP CONN TO=60

| Option          | Description                  |  |  |
|-----------------|------------------------------|--|--|
|                 | 値なし。FTP 接続のタイムアウトは無効になっています。 |  |  |
| Time in seconds | FTP 接続タイムアウトが有効になります。        |  |  |

#### 7.4 操作

## 7.4.1 LED

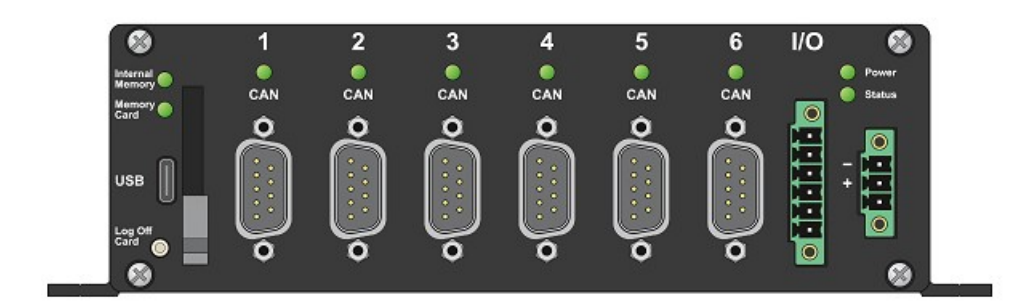

図 20: PCAN-Router Pro FD のフロント・パネルにある ステータス、CAN チャネル、およびメモリカードの LED

| Status LED         | Status        | Description                       |
|--------------------|---------------|-----------------------------------|
| Green blinking     | 通常の操作         |                                   |
| Red quick blinking | コンフィグレーションエラー | コンフィグレーションファイルが無効です。 停<br>止されました。 |

| Memory Card LEDs   | Status  | Description                                 |
|--------------------|---------|---------------------------------------------|
| Green blinking     | トレースが停止 | トレースが停止。メモリカードには USB を経<br>由してアクセスできます。     |
| Red quick blinking | トレースが開始 | トレースが開始。メモリカードにアクセスして<br>いるため、LED が点滅しています。 |

| CAN Channel LEDs | Status  | Description                                                |
|------------------|---------|------------------------------------------------------------|
| Green blinking   | トレースが無効 | このチャネルのトレースは無効になっていま<br>す。CAN トラフィックによって LED が点滅し<br>ています。 |
| Orange blinking  | トレースが有効 | このチャネルのトレースが有効になっていま<br>す。CAN トラフィックによって LED が点滅し<br>ています。 |

メモリカードと CAN チャネル LED の点滅パターンを設定できます(41 ページの 7.2.11 章を参照)。

#### 7.4.2 Log Off Card ボタンによるコントロール

Log Off Card ボタンは、ログの開始と停止、および内部メモリカードと外部メモリカードの安全な切断と再接続に使用されます。

ロギング中にボタンを押すと、ロギングが停止し、メモリカードとのやり取りがすべてキャンセルされます。その後、 USB を経由してメモリカードにアクセスしたり、スロットから SD カードを取外したりすることができます。

ボタンをもう一度押すと、メモリカードが再接続され、ロギングが再開されます。USB を経由してメモリカードにア クセスしているときにこれを行うと、設定に応じて USB 接続が解除または保持されます(38 ページの 7.2.7 章を参照)。

#### 7.4.3 Trace ファイルの処理

設定されたすべての CAN チャネルのメッセージは、 Trace \_ ###.btrc. という名前のバイナリコード化されたトレー スファイルに保存されます。3 桁のファイル インデックス ### は、新しいファイルが作成されるときにインクリメ ントされます。

新しいファイルは、最大ファイルサイズに達した場合にのみ作成されます。Traceを停止してから再開した場合は、以前に使用されていたのと同じファイルに保存が続行されます。

\*.btrc Trace ファイルのほかに、\*.next ファイルがメモリカードに保存されます。このファイルには、現在の Trace プロセスと、続行する場合の処理方法に関する情報が含まれています。Trace ファイルをメモリカードから削除する場合は、この \*.next ファイルも削除する必要があります。

**ヒント:** ソフトウェア PEAK-Converter を使用すると、Trace ファイルを他のフォーマットに変換したり、 チャネルを抽出したりできます。

PEAK-Converter は、Web サイト www.peak-system.com/quick/DL-Software-E から無料でダウンロードで きます。

#### 7.4.4 メモリカードの容量とログの長さ

記録中に生成されるデータの量は、使用されるビットレート、バス負荷、および CAN メッセージの長さによって決まります。

例:6 つの CAN チャネルはすべて、500 kByte / s の nominal ビットレートと 2MByte / s の Data ビットレートで動作 します。着信メッセージトラフィックにより 50%のバス負荷が発生します。

32GByte のメモリカードを使用すると、6 つの CAN チャネルすべてのデータトラフィックを少なくとも 11 時間記録 できます。

#### 7.4.5 FTP データ転送

データ ロガー ファームウェア バージョン 1.1.0.11 以降、Ethernet インターフェイスを備えた PCAN-Router Pro FD (IPEH-002222)をサポートしています。ファームウェアには、Ethernet を経由してデータを転送するための基本的 な FTP サーバーが実装されています。これを使用して、メモリカードからトレースファイルをダウンロードしたり、 新しいコンフィグレーションファイルをアップロードしたりすることができます。

- 1. 次の要件を満たします。
  - 有効な IP 設定と FTP\_ACCESS が YES に設定されたデータロガーコンフィグレーションファイル
  - PCAN-Router Pro FD に電源が投入され、Ethernet を経由して IP ネットワークに接続されている
  - トレースを停止します
  - FTP ソフトウェアは、FTP 接続に制限されています
  - 他のコンピューターからの他の FTP 接続はありません
- 2. FTP を経由して接続するためのソフトウェアを起動します。

| 🔡 FTP: c               | onnection d                         | letails                              |                      | ×                 |  |  |
|------------------------|-------------------------------------|--------------------------------------|----------------------|-------------------|--|--|
| General                | Advanced                            |                                      |                      |                   |  |  |
| Session:               |                                     | PCAN-Route                           | r Pro FD             |                   |  |  |
| <u>H</u> ost nam       | ne[:Port]:                          | 192.168.144.                         | 150                  |                   |  |  |
| SSL/TI                 | LS                                  | <u>A</u> nonymou:                    | s login (e-mail addı | ress as password) |  |  |
| <u>U</u> ser nam       | ie:                                 | anonymous                            |                      |                   |  |  |
| Password<br>Warning:   | d:<br>Storing the p<br>aster passwo | password is insecure!                |                      |                   |  |  |
| Remote [               | <u>D</u> ir:                        |                                      |                      |                   |  |  |
| Local dir:<br>✓ Use pa | assive mode                         | e for transfers (like a WWW browser) |                      |                   |  |  |
| Defin                  | e new                               | servery                              | ~                    | <u>C</u> hange    |  |  |
|                        |                                     |                                      |                      | Advanced ->       |  |  |
|                        |                                     | ОК                                   | Cancel               | Help              |  |  |

図 21: IP アドレスの例を含む FTP 接続の詳細

- 3. PCAN-Router Pro FD の IP アドレスを入力します。
- 4. 標準の FTP ポートが使用されるため、ポート入力を空けておきます。
- 5. ユーザー名として "anonymous" と入力します。
- 6. 自由なパスワードを入力します。
- 7. FTP 接続を確立します。

接続タイムアウトが設定されていて、FTP 接続が設定された時間アイドル状態になると、接続は自動的に閉じられます。進行中のデータ送信中は、接続タイムアウトは有効になりません。

**注:**IP 設定が変更された新しいコンフィグレーションファイルがアップロードされた場合、新しい設定に 従って FTP 接続を更新する必要がある場合があります。

#### 7.4.6 WebSocket リモートコントロール

データ ロガー ファームウェア バージョン 1.1.0.11 以降、Ethernet インターフェイスを備えた PCAN-Router Pro FD (IPEH-002222)をサポートします。ファームウェアには、Ethernet を経由して PCAN-Router Pro FD をリモート制 御するための WebSocket サーバーが実装されています。

WebSocket プロトコルは、クライアントとサーバー間の永続的な非同期通信を提供します。HTTP とは対照的に、通信は双方向です。WebSocket サーバーは、クライアントの要求の有無にかかわらずデータを送信できます。

PCAN-Router Pro FD との WebSocket 接続を確立するには、WebSocket をサポートするソフトウェアが必要です。 WebSocket API は、すべての一般的なプログラミング言語で使用できます。さらに、プラグインを使用して、WebSocket サポートを最新のブラウザに追加できます。たとえば、Albert Beade による Chrome 用の WebSocket クライアントは、 使い始めるための簡単なツールです。

接続は、WebSocket サーバーの IP アドレスは ws:// で呼び出します。標準のポート 80 が使用されるため、ポート 番号を追加する必要はありません。

Example: ws://192.168.144.150

接続後、いくつかのコマンド要求をクライアントから PCAN-Router Pro FD に送信できます。リクエストメッセージ とレスポンスメッセージは JSON フォーマットです。

WebSocket は、オプションで、異なるプロトコルが送信されるかどうかを区別できます。PCAN-Router Pro FD をリモート制御するために、"json-signals"という名前のプロトコルが定義されました。これにより、将来的にさらに多くのプロトコルを実装することが可能になります。

PCAN-Router Pro FD - UserMan\_V161\_JP

## コマンドリスト

以下のすべてのコマンドには、確立された WebSocket 接続が必要です。

エラーの場合、cmd-err による応答と対応するエラーメッセージが返されます。

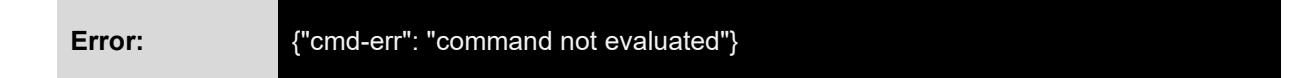

システムインフォメーション

このコマンドは、部品番号、インストールされているファームウェアとブートローダーの詳細、FPGA バージョン、 MAC アドレス、ハードウェアバージョン、設定された日時などのシステム情報を返します。

| Request:  | {"sys-cmd-get": "sys-infos"}             |
|-----------|------------------------------------------|
| Response: | {"product-ipeh" : "IPEH-002220",         |
|           | "fw-kind" : "can-data-logger",           |
|           | "fw-version" : "1.1.0.11",               |
|           | "bl-version" : "2.0.11",                 |
|           | "fpga-version" : "10",                   |
|           | "pcb-version" : "5",                     |
|           | "mac-addr" : "F0-73-AE-00-70-00",        |
|           | "datetime" : "2021-06-15 13:40:00-0100"} |
|           |                                          |

表示される改行は、応答文字列の一部ではありません。

ハードウェアの再起動

このコマンドは、ms単位で指定された時間の後に再起動を開始します。トレースが実行されている場合、コマンドは 実行されません。

再起動が成功すると、RTC と config.txt が読み込まれます。コンフィグレーションファイルの変更が有効になります。

| Request:  | {"sys-cmd-exec": "hw-reboot", "time": "4000"} |
|-----------|-----------------------------------------------|
| Response: | {"cmd-info": "reboot in 4000 ms"}             |
| Errors:   | {"cmd-err": "reboot aborted, tracer running"} |

注:FTP データ送信中に再起動することはお勧めしません。

#### RTC 時間設定

このコマンドは、UTC 時間形式に従って内部 RTC をユーザー固有の時間に設定するために使用されます。値には、 date、 time、および UTC との時間差の offset が含まれます。これは正または負の場合があります。構造は次のとお りです。

#### YYYY-DD-MM HH:MM:SS+HHMM

| Request:  | {"sys-cmd-set": "time-utc",<br>"datetime": "2021-06-15 13:40:00+0100"}                                                                                                    |
|-----------|----------------------------------------------------------------------------------------------------|
| Response: | {"cmd-ack":<br>"datetime set to 2021-06-15 13:40:00+0100"}                                                                                                    |
| Errors:   | <pre>{"cmd-err": "year before 2020"} {"cmd-err": "bad month"} {"cmd-err": "bad day of month"} {"cmd-err": "bad hour"} {"cmd-err": "bad minutes"} {"cmd-err": "bad seconds"} {"cmd-err": "bad zone value"}</pre> |

## トレースコマンド

トレース機能を操作するための 4 つのコマンドがあります。トレースを開始、停止、または一時停止して、ステータ スを要求することができます。

## Start the tracer:

| Request:  | {"trc-cmd-exec": "start"}                                   |
|-----------|-------------------------------------------------------------|
| Response: | {"trc-status": "recording"}                                 |
| Errors:   | {"cmd-err":<br>"tracer not started, maybe still recording"} |

## Stop the tracer:

| Request:  | {"trc-cmd-exec": "stop"}                                  |
|-----------|-----------------------------------------------------------|
| Response: | {"trc-status": "stopped"}                                 |
| Errors:   | {"cmd-err":<br>"tracer not stopped, maybe still stopped"} |

## Pause the tracer:

| Request:  | {"trc-cmd-exec": "pause"}                       |
|-----------|-------------------------------------------------|
| Response: | {"trc-status": "paused"}                        |
| Errors:   | {"cmd-err": "tracer not paused, maybe stopped"} |

## Request the tracer status:

| Request:  | {"trc-cmd-get": "status"}                                                            |
|-----------|--------------------------------------------------------------------------------------|
| Response: | {"trc-status": "recording"}<br>{"trc-status": "stopped"}<br>{"trc-status": "paused"} |

#### WebSocket の例の Web サイト

データ ロガー ファームウェアには、WebSocket 接続といくつかのコマンドリクエストの送信のための JavaScript 実 装を提供する Web サイトが付属しています。

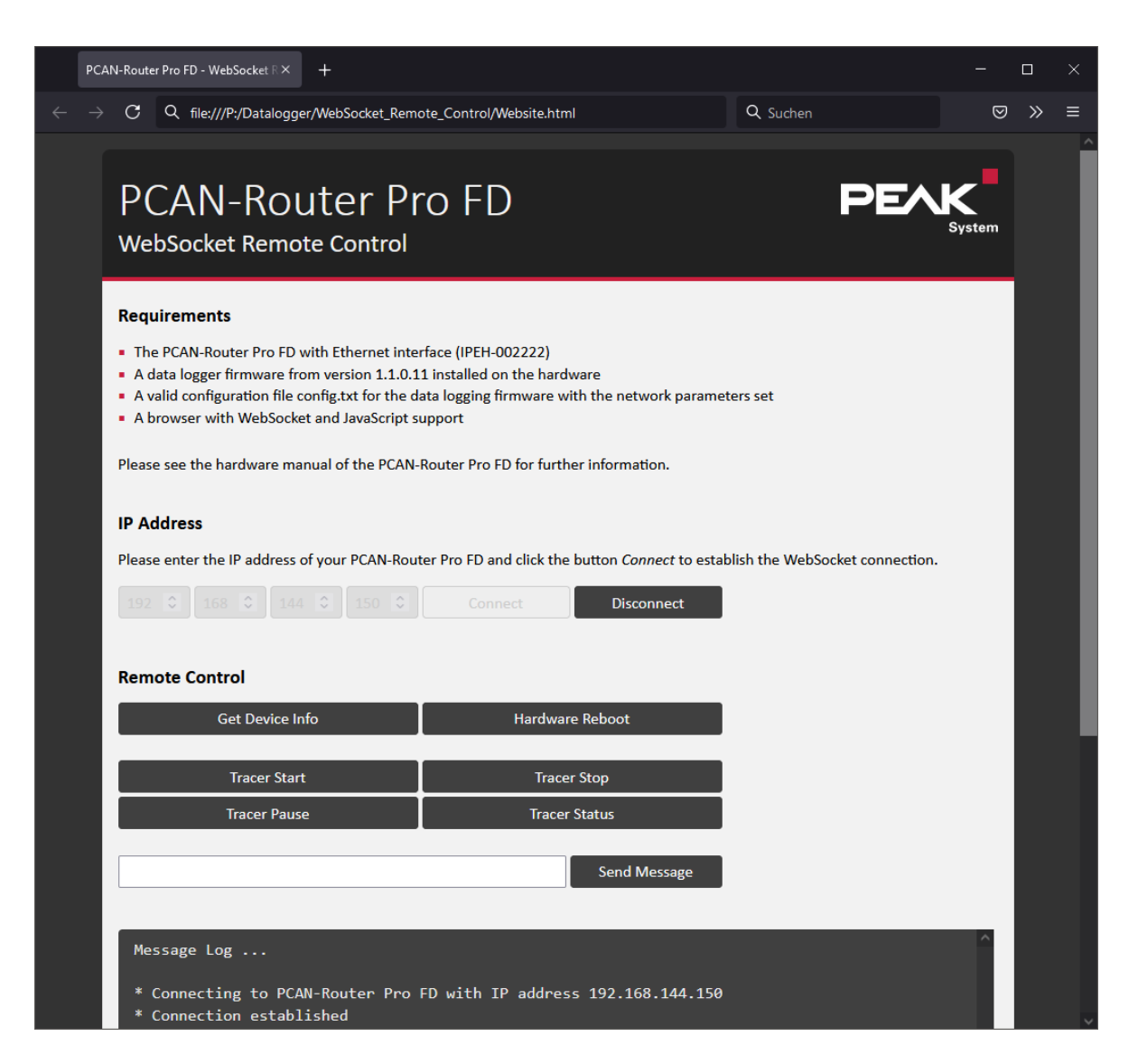

図 22: WebSocket Remote Control のサンプル Web サイト

#### WebSocketの例を使用するには、以下の手順を実行します:

- 1. PCAN-Router Pro FD が IP ネットワークに接続されており、有効な IP アドレスを持っていることを確認します。
- ディレクトリ ¥Hardware¥PCAN-Router Pro FD¥Datalogger¥WebSocket\_Remote\_Control. から一般的な ブラウザで website.html を開きます。

- 3. config.txt で設定した、または DHCP を経由して割当てられた PCAN-Router Pro FD の IP アドレスを入力 します。
- 4. "Connect" をクリックします。

接続が確立され、制御要素が有効になり、メッセージがメッセージログに追加されます。

- 5. これで、制御要素を使用してコマンド要求を送信できます。
- 6. "Disconnect"を使用して接続を閉じます。

PCAN-Router Pro FD が実行されている限り、接続はアクティブです。デバイスが切断されているか、スイッチがオフになると、接続は自動的に閉じられます。これは、PCAN-Router Pro FD の "alive"(アライブ)ステータスを監視するために使用できます。

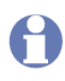

注:PCAN-Router Pro FD から Ethernet を経由して Web サイトを開くことはできません。データ ロガー ファームウェアには HTTP サーバー機能は実装されていません。

## 8 技術仕様

| Connectors       |                                        |  |
|------------------|----------------------------------------|--|
| CAN              | 6 x D-Sub(m)9 ピン、CiA® 106 仕様に準拠した割当て   |  |
| USB              | USB port Type C, Superspeed USB 3.0    |  |
|                  | フェニックス嵌合コネクタ 6 ピン (MC1,5 / 6-STF-3,81) |  |
| la a de la deste | 2x デジタル入力または出力 ハイサイドスイッチ               |  |
| inputs/outputs   | 2x デジタル入力または出力 ローサイドスイッチ               |  |
|                  | 1 x アナログ入力(0~32 V)                     |  |
| Devue            | フェニックス嵌合コネクタ 3 ピン (MC1,5 / 3-STF-3,81) |  |
| Power            | 過電圧および逆極性保護                            |  |
| Ethernet (only   | P   15                                 |  |
| IPEH-002222)     |                                        |  |
|                  | •                                      |  |

| CAN                        |                                                      |  |
|----------------------------|------------------------------------------------------|--|
| Protocols                  | CAN FD ISO 11898-1:2015, CAN FD non-ISO, CAN 2.0 A/B |  |
| Physical transmission      | ISO 11898-2 (High-speed CAN)                         |  |
| CAN bit rates              | 40 kbit/s - 1 Mbit/s                                 |  |
| CAN FD bit rates           | 40 kbit/s - 12 Mbit/s <sup>2</sup>                   |  |
| Controller                 | FPGA に実装                                             |  |
| Time stamp resolution      | 1 µs                                                 |  |
| Wake-up duration           | 20 ms                                                |  |
| Standard transceiver       | NXP TJA1043                                          |  |
| Other transceivers         | 要求に応じて                                               |  |
| Internal termination       | 内部スイッチを経由して、出荷時にはアクティブ化されていない                        |  |
| CAN-ID reserved for        | 7E7h                                                 |  |
| configuration transmission |                                                      |  |
|                            |                                                      |  |

<sup>2</sup>CAN トランシーバーのデータシートでは、最大 5 Mbit / s の CAN FD ビットレートのみが保証されています。

| Analog Inputs            |                 |
|--------------------------|-----------------|
| Count                    | 1               |
| Connectors               | Analog In 1     |
| Resolution A/D converter | 12 bit          |
| Input voltage maximum    | + 38 V          |
| Input impedance          | 222 kΩ          |
| Measuring range          | 0 - 33.3 V      |
| Measurement resolution   | 8.13 mV         |
| (per LSB)                |                 |
| Measurement accuracy     | ± 1.2 % ± 6 LSB |
| Low pass                 | 8 Hz            |

## **Digital Inputs**

| Digital inputs                  |                        |
|---------------------------------|------------------------|
| Count                           | 4                      |
| Connectors                      | Digital In/Out 1 - 4   |
| Input voltage maximum           | 0 to +32 V             |
| Input current                   | <1 mA                  |
| Input impedance                 | 133 kΩ                 |
|                                 | Pull-down: 100 kΩ に対して |
| Input circuitiy                 | ground                 |
| Switching threshold Low => High | > 2.7 V                |
| Switching threshold High => Low | < 1.4 V                |
| Low pass                        | 50 Hz                  |
|                                 | •                      |

| Digital Outputs            | High-side            | Low-side             |
|----------------------------|----------------------|----------------------|
| Count                      | 2                    | 2                    |
| Connectors                 | Digital In/Out 1 と 2 | Digital In/Out 3 と 4 |
| Туре                       | High-side / N-FET    | Low-side / N-FET     |
| Driver chip                | ISP452HUMA1          | AUIPS2052GTR         |
| Output current nominal     | 0.7 A                | 0.9 A                |
| Drop-out voltage with Inom | 650 mV               | max. 470 mV          |
| Drop-out voltage at 200mA  | 420 mV               | max. 100 mV          |
| Drop-out voltage at 500mA  | 560 mV               | max. 420 mV          |
| Movimum output ourront     | 0.7 A minimal        | 1.2 A minimal        |
|                            | 1.5 A typically      | 1.8 A typically      |
|                            | 2.4 A maximum        | 3 A maximum          |
| Overcurrent protection     | 0.7 - 2.4 A          | 1.2 - 3 A            |
| Temperature protection     | 150 °C (302 °F)      | 165 °C (329 °F)      |
| Maximum voltage            | -                    | max. 32 V on load    |

| Power Supply                         |                                              |        |         |              |
|--------------------------------------|----------------------------------------------|--------|---------|--------------|
| Supply voltage                       | 12 V DC, 8 - 30 V DC possible                |        |         |              |
| Current consumption Standard version | Sleep mode: 12 V, 25°C: 230 µA               |        |         |              |
| IPEH-002220                          | Sleep mode maximum: 350 µA                   |        |         |              |
|                                      | Atveltere                                    |        | Maximum | With battery |
|                                      | At voltage                                   | Idle   | waximum | charging     |
|                                      | 8 V                                          | 270 mA | 290 mA  | 1050 mA      |
|                                      | 12 V                                         | 190 mA | 230 mA  | 670 mA       |
|                                      | 24 V                                         | 120 mA | 150 mA  | 370 mA       |
|                                      | 30 V                                         | 110 mA | 130 mA  | 320 mA       |
| Current concumption with Ethorpot    | At voltage                                   | ldle   | Maximum | With battery |
|                                      |                                              |        |         | charging     |
|                                      | 8 V                                          | 360 mA | 420 mA  | 1180 mA      |
|                                      | 12 V                                         | 250 mA | 290 mA  | 730 mA       |
|                                      | 24 V                                         | 150 mA | 170 mA  | 400 mA       |
|                                      | 30 V                                         | 130 mA | 150 mA  | 350 mA       |
| Wake-up voltage                      | 3 to 32 V DC at pin 1 of the power connector |        |         |              |
| Wake-up duration                     | 20 ms                                        |        |         |              |
| Auxiliary voltage RTC                | Button cell CR1620 3.0 V                     |        |         |              |
| Slot for backup battery <sup>3</sup> | 18650 form factor                            |        |         |              |

<sup>3</sup> 短絡、過充電、および過放電を回避するために、PCB 保護が統合されたバッテリーのみを使用してください。 Soshine 18650 3600 mAh 3.7V または同等のモデルなどのリチウム イオン バッテリーの使用をお勧めします。

| Microcontroller |                                          |
|-----------------|------------------------------------------|
| Туре            | STM32F765NIH6 (based on Arm® Cortex® M7) |
| Clock frequency | 200 MHz                                  |
| Memory          | 32 MByte SDRAM                           |
| Firmware upload | CAN を経由して(PCAN インターフェイスが必要)              |

| Data Logging                   |                                                    |  |
|--------------------------------|----------------------------------------------------|--|
| Internal memory                | 16 GByte pSLC eMMC                                 |  |
| External memory (optional)     | SD card                                            |  |
| Maximum memory size            | 32 GByte (詳細については、 <b>12 ページの 2.5 章を参照</b> してください) |  |
| File system                    | FAT 32                                             |  |
| Maximum size of a recording    | 4 Gbyte                                            |  |
| Initialization duration of the | 50 mg (Wake up 期間は含まれていません)                        |  |
| data logger firmware           | 50 ms (Wake-up 新聞な営まれていません)                        |  |
| Recording format               | 独自のバイナリフォーマット(* .btrc)、Windows ソフトウェア              |  |
|                                | PEAK-Converter による変換オプション:                         |  |
|                                | -PCAN-トレース(* .trc)                                 |  |
|                                | -ベクタートレース(* .asc)                                  |  |
|                                | -コンマ区切り値(* .csv)                                   |  |
| Environment <sup>4</sup>       |                                                    |  |
| Operating temperature          | -40 - 85 °C (-40 - 185 °F)                         |  |
| Temperature for storage and    |                                                    |  |

| transport                    | -40 - 100 °C (-40 - 212 °F) |
|------------------------------|-----------------------------|
| Relative Humidity            | 15 - 90 %, 結露しない            |
| Protection class (IEC 60529) | IP20                        |

| Size                     | 190 x 104 x 55 mm<br>( <b>65 ページの寸法図も参照</b> )                           |
|--------------------------|-------------------------------------------------------------------------|
| Weight (without battery) | IPEH-002220: 700 g<br>IPEH-002222: 710 g <b>(Ethernet interface 付き)</b> |

<sup>4</sup>予備電源を取付けることにより、動作温度と保管および輸送の温度の制限ができます。

| Conformity |                                      |  |
|------------|--------------------------------------|--|
| RoHS       | EU Directive 2011/65/EU (RoHS 2)     |  |
|            | EU Directive 2015/863/EU(制限物質の修正リスト) |  |
|            | DIN EN IEC 63000:2019-05             |  |
| EMC        | EU Directive 2014/30/EU              |  |
|            | DIN EN 61326-1:2013-07               |  |

## 付録 A CE 証明書

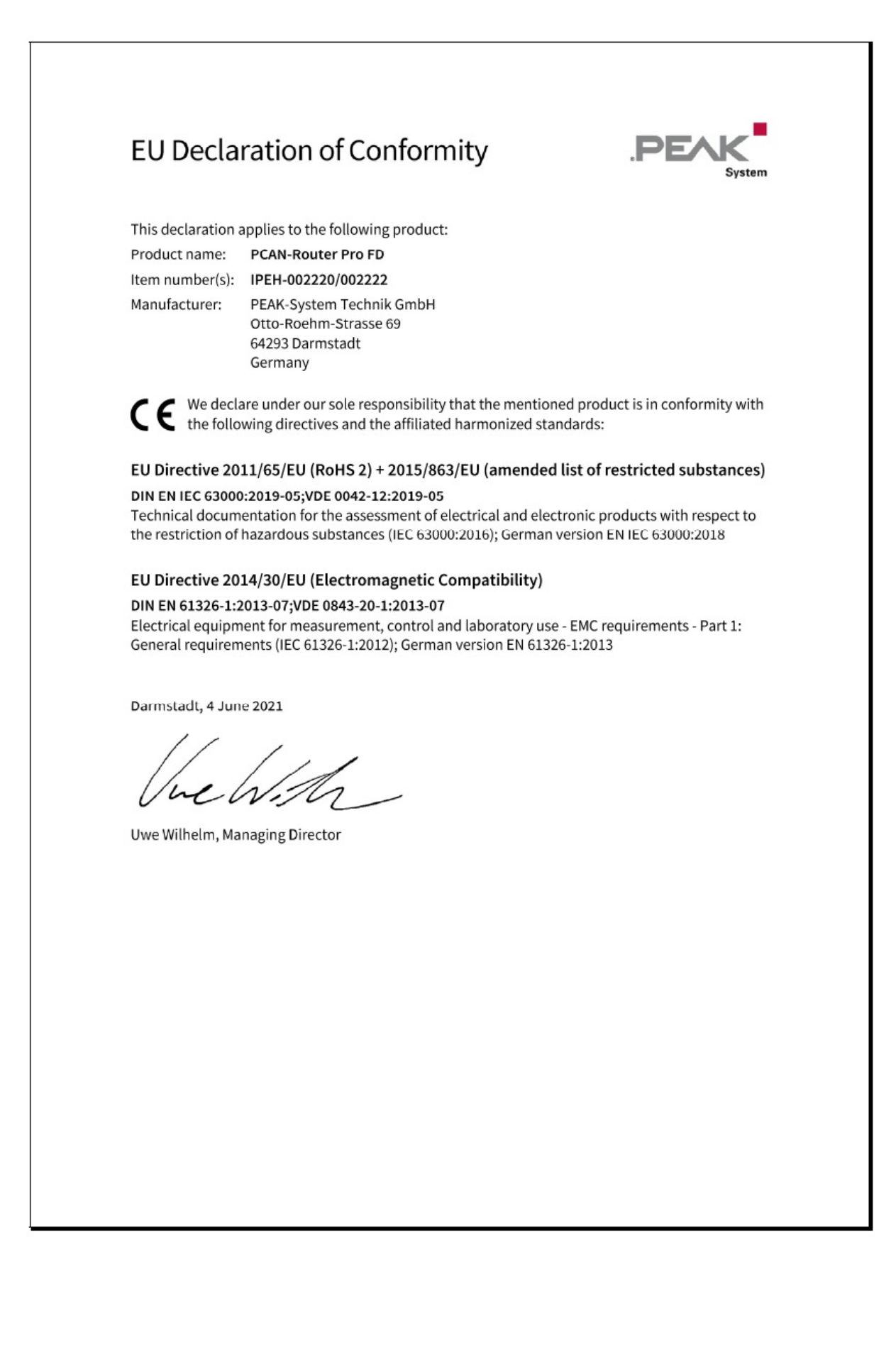

## 付録 B 寸法図

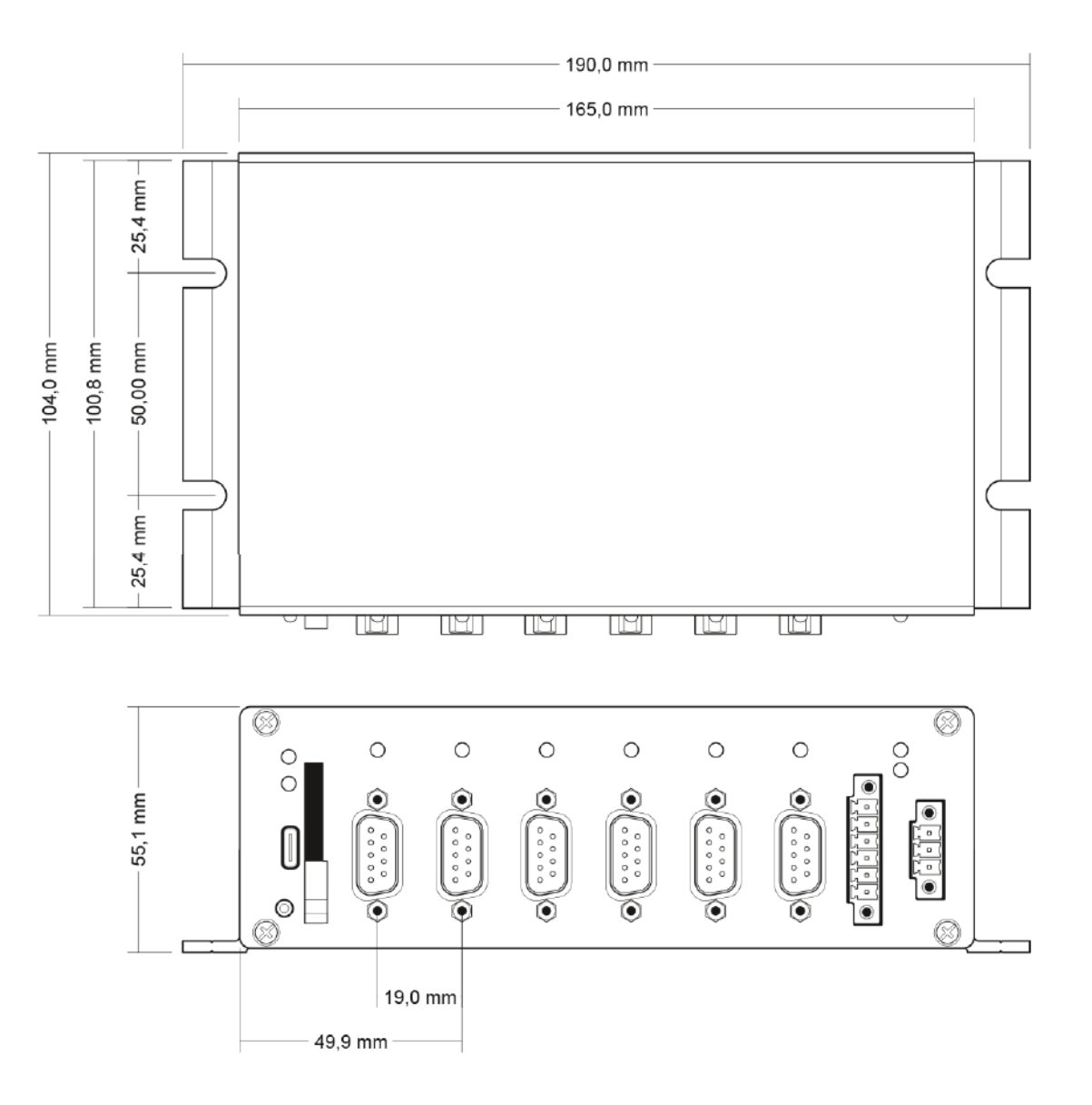

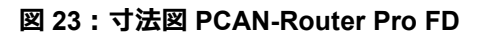

原寸大ではありません。

## 付録 C 廃棄情報(バッテリー)

デバイスに含まれるバッテリーは、家庭ごみと一緒に廃棄しないで下さい。適切に分別廃棄するために、デバイスか らバッテリーを取外してください。

PCAN-Router Pro FD には、次のバッテリーが含まれています:

1xボタン電池 CR16203.0 V

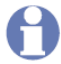

**重要な注意:**バックアップ・バッテリー(フォームファクター 18650)を取り付けている場合は、適切に 廃棄することを忘れないでください。